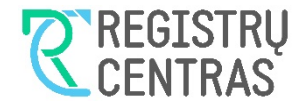

## Finansinių ataskaitų rinkinių teikimo elektroniniu būdu (interaktyviai)

Vartotojo vadovas

## **Turinys**

| 1.               | Įvadas3                                                                                                    |
|------------------|----------------------------------------------------------------------------------------------------|
| 2.               | Finansinių ataskaitų rinkinių teikėjai                                                                                                    |
| 3.               | Finansinių ataskaitų rinkinio teikimo procesas trumpai                                                                                             |
| 4.               | Prisijungimas prie sistemos4                                                                                                    |
| 5.               | Finansinių ataskaitų rinkinių sąrašas5                                                                                                    |
| 5.1.             | Pagrindiniai lango elementai                                                                                                    |
| 5.2.             | Lango mygtukų aprašymas7                                                                                                    |
| 6.               | Naujo finansiniu ataskaitu rinkinio parinkimas                                                                                                    |
| 6.1.             | Pagrindiniai lango elementai                                                                                                    |
| 6.2.             | Naujo finansiniu ataskaitu rinkinio pasirinkimas                                                                                                   |
| 6.               | 2.1. Teikiant 2016 m. sausio 1 d. ir vėliau prasidedančiu ataskaitiniu laikotarpiu                                                                 |
| finansiniu       | ataskaitų rinkiniųs                                                                                                    |
| 6                | 2.2. Teikiant iki 2015 m. gruodžio 31 d. prasidedančiu ataskaitiniu laikotarniu                                                                    |
| finansiniu       | ataskaitu rinkinius 10                                                                                                    |
| 63               | lango mygtuku aprašymas                                                                                                    |
| 6.4              | Galimi klaidu pranešimai 12                                                                                                    |
| 6.5              | Calimi isnajimu pranečimaj                                                                                                    |
| 7                | Financinių atackaitų rinkinių nildymac 11                                                                                                    |
| /.<br>71         | Pagrindiniai lango olomontai                                                                                                    |
| 7.1.             |                                                                                                    |
| 7.2.             | 2.1. Mažų ir labai mažų potaikančių ičimčių imonių financinių atackaitų rinkinių                                                                   |
| nildumae         | 2.1. אומבע וו ומטמו ווומבע, וופנמוגמווכוע ואוווכוע, וווטוווע ווומוואוווע מנמאמונע וווגוווע<br>דס                                                   |
| piiuyinas        | 2.2. Vidutinių ir didalių imanių, valstybės ir saviyaldybių imanių, finansų maklaria ir                                                            |
| ./<br>Valdumo iu | 2.2. Vluutinių ir uluenų įmonių, vaistybės ir savivaluybių įmonių, imansų makieno ir monių, koncoliduotujų financinių atackaitų rinkinių nildumas. |
|                  | 101114, Kulisulluuluuluji IIIlalisiilly alaskally IIIKiilly piluyillas                                                                             |
| nildumae         | 2.5. Neholos civilines alsakonybės junuinių asmenų imansinių alaskalių mikinių                                                                     |
| piiuyinas        | 2.4 Einanginių atagkaitų gudaromų pagal TAS rinkiniai 10                                                                                           |
| 7.               | 2.4. Filiansiilių alaskailų suuaronių pagar ras mikiniai                                                                                           |
| 7.               | 2.5. Mazyjų Denurijų iliansinių alaskaitų rinkinių piluyinas                                                                                       |
| /.               | 2.6. Labuaros ir paramos ionuų, asociacijų meunes ataskaitos teikimas 19                                                                           |
| /.               | 2.7. Bankų, užsienio juriainių asmenų filiaių finansinių ataskaitų finkinių teikimas 20                                                            |
| /.<br>           | 2.8. Juridinių asmenų, kurių vertybiniais popieriais ieista preklauti reguliuojamoje                                                               |
| rinkoje, fir     |                                                                                                    |
| /.               | 2.9. Zemes ukio įmonių finansinių ataskaitų rinkinių pildymas (iki 2015-12-31)20                                                                   |
| /.3.             | Pridedamų dokumentų įkelimas 21                                                                                                    |
| /.               | 3.1. Kartu su uzpildyta finansinių ataskaitų el. rinkinio forma                                                                                    |
| /.               | 3.2. Kartu su uzpildyta metines ataskaitos el. rinkinio forma                                                                                      |
| 7.               | 3.3. Kartu su užpildyta nustatyto pavyzdžio forma                                                                                                  |
| 7.4.             | Rinkinio tikrinimas                                                                                                    |
| 7.5.             | Rinkinio saugojimas                                                                                                    |
| 7.6.             | Lango mygtukų aprašymas 23                                                                                                    |
| 8.               | Finansinių ataskaitų rinkinio peržiūra prieš teikimą                                                                                               |
| 8.1.             | Pagrindiniai lango elementai 24                                                                                                    |
| 8.2.             | Lango mygtukų aprašymas 25                                                                                                    |
| 8.3.             | Galimi įspėjimų pranešimai                                                                                                    |
| 9.               | Finansinių ataskaitų rinkinio teikimo tvirtinimas                                                                                                  |
| 9.1.             | Pagrindiniai lango elementai                                                                                                    |
| 9.2.             | Lango mygtukų aprašymas 27                                                                                                    |
| 9.3.             | Galimi klaidų pranešimai 28                                                                                                    |
| 9.4.             | Galimi įspėjimų pranešimai                                                                                                    |
| 9.5.             | Pranešimas apie finansinių ataskaitų rinkinio teikimą                                                                                              |

## 1. Įvadas

Sistema skirta teikti metinių finansinių ataskaitų rinkinius (metinių konsoliduotųjų finansinių ataskaitų rinkinius) ar metines ataskaitas, tarpinių finansinių ataskaitų rinkinius (toliau – finansinių ataskaitų rinkiniai) ir su jais susijusius dokumentus elektroniniu būdu.

Šis teikimo būdas nereikalauja jokios papildomos programinės įrangos.

## 2. Finansinių ataskaitų rinkinių teikėjai

Finansinių ataskaitų rinkinius gali teikti šie asmenys:

- juridinio asmens vadovas ar kitas asmuo, turintis teisę veikti juridinio asmens vardu;
- užsienio juridinio asmens filialo vadovas;
- juridinio asmens, užsienio juridinio asmens filialo vardu įgaliotas teikti atstovas (fizinis asmuo), jei įgaliojimas teikti finansinių ataskaitų rinkinius išduotas vadovaujantis Įgaliojimų teikti duomenis, dokumentus ir gauti paslaugas valstybės įmonėje Registrų centre išdavimo ir panaikinimo taisyklėmis;
- juridinio asmens, užsienio juridinio asmens filialo atstovas, kuriam iki 2014 m. vasario 26 d. pagal sudarytos sutarties dėl finansinių ataskaitų rinkinių ir kitų dokumentų teikimo elektroniniu būdu įtvirtintą tvarką buvo suteikta teisė teikti finansinių ataskaitų rinkinius elektroniniu būdu.

Įgaliojimų teikti duomenis, dokumentus ir gauti paslaugas valstybės įmonėje Registrų centre išdavimo ir panaikinimo taisykles, patvirtintas valstybės įmonės Registrų centro generalinio direktoriaus 2021 m. vasario 12 d. įsakymu Nr. VE-87 (1.3 E) "Dėl įgaliojimų teikti duomenis, dokumentus ir gauti paslaugas valstybės įmonėje Registrų centre išdavimo ir panaikinimo taisyklių patvirtinimo", įgaliojimų išdavimo ir panaikinimo formas rasite adresu http://www.registrucentras.lt/p/64.

#### Pastaba!

Iki 2014 m. vasario 26 d. suteikta teisė galioja:

- iki nurodytos datos, jei ši data buvo nurodyta sutarties priede (leidime);
- 10 metų nuo sutarties priedo (leidimo) išdavimo datos, jei data jame nebuvo nurodyta.

Juridinis asmuo, užsienio juridinio asmens filialas norėdamas panaikinti iki 2014 m. vasario 26 d. suteiktą teisę, turi pateikti (*elektroniniu būdu, prisijungus prie Registrų centro klientų savitarnos sistemos arba popierine forma, bet kuriam Registrų centro klientų aptarnavimo padaliniui*) nustatytą įgaliojimo panaikinimo formą.

## 3. Finansinių ataskaitų rinkinio teikimo procesas trumpai

- 1. Prisijungti prie Registrų centro elektroninių paslaugų sistemos. Jungiantis naudotis *iPasas.lt* – elektroninio identifikavimo ir autentifikavimo platforma, kuri nustato asmens tapatybę ir jam suteiktas teises.
- 2. Pasirinkti atstovaujamą juridinį asmenį, užsienio juridinio asmens filialą, kurio finansinių ataskaitų rinkinys bus teikiamas.
- 3. Pasirinkti paslaugą *Finansinių ataskaitų rinkinių teikimas*.
- 4. Sukurti naują finansinių ataskaitų el. rinkinį (jeigu finansinių ataskaitų rinkinys teikiamas ne elektroninio formato rinkiniuose nustatyto pavyzdžio formą) arba iš el. rinkinių sąrašo pasirinkti anksčiau pradėtą pildyti el. rinkinį (nustatyto pavyzdžio formą).
- 5. Užpildyti el. rinkinio ataskaitas, pridedamuose dokumentuose įkelti kartu su el. rinkiniu teikiamų dokumentų *(aiškinamojo rašto, trumpo balanso priedo, metinio pranešimo (konsoliduotojo metinio pranešimo) ar tarpinio pranešimo, veiklos ataskaitos, mokėjimų*

valdžios institucijoms ataskaitos (konsoliduotosios mokėjimų valdžios institucijoms ataskaitos), auditoriaus išvados, audito ataskaitos, patvirtintų finansinių ataskaitų ar patvirtintos metinės ataskaitos) bylas ir tęsti teikimą paspaudus mygtuką "Tęsti" (pereinama į peržiūros prieš teikimą langą).

Bankai, Europos Sąjungos valstybėse narėse, Europos ekonominės erdvės valstybėse įregistruotų juridinių asmenų filialai finansinių ataskaitų rinkinius teikiantys ne elektroninio formato rinkiniuose, turi užpildyti nustatyto pavyzdžio formą ir pridedamuose dokumentuose įkelti teikiamų dokumentų *(metinių finansinių ataskaitų rinkinio (metinių konsoliduotųjų finansinių ataskaitų rinkinio) ar tarpinių finansinių ataskaitų rinkinio, metinio pranešimo (konsoliduotojo metinio pranešimo) ar tarpinio pranešimo, auditoriaus išvados)* bylas.

Juridiniai asmenys, kurių vertybiniais popieriais leista prekiauti reguliuojamoje rinkoje, finansinių ataskaitų rinkinius teikiantys ne elektroninio formato rinkiniuose, turi užpildyti nustatyto pavyzdžio formą ir pridedamuose dokumentuose įkelti teikiamų dokumentų *(metinės informacijos (metinės konsoliduotosios informacijos) ar tarpinės informacijos, mokėjimų valdžios institucijoms ataskaitos (konsoliduotosios mokėjimų valdžios institucijoms ataskaitos , jeigu ji teikiama atskiru dokumentu)* bylas.

- 6. Peržiūros prieš teikimą lange įsitikinkite, jog visos ataskaitos (jeigu finansinių ataskaitų rinkinys teikiamas ne elektroninio formato rinkiniuose nustatyto pavyzdžio forma) užpildytos korektiškai. Esant poreikiui, paspaudus mygtuką "Spausdinti", el. rinkinį (nustatyto pavyzdžio formą) galima atsispausdinti. Jei radote klaidų, reikia grįžti į pildymo langą (mygtukas "Grįžti"), jei ne tęsiamas teikimas (mygtukas "Teikti"). Tęsiant teikimą pereinama į finansinių ataskaitų rinkinio teikimo tvirtinimo langą.
- 7. Finansinių ataskaitų rinkinio teikimo tvirtinimo lange dar kartą įsitikinkite, jog pridedamuose dokumentuose įkeltos reikiamos bylos. Jei pamiršote pridedamuose dokumentuose įkelti reikiamą bylą arba ataskaitose (jeigu finansinių ataskaitų rinkinys teikiamas ne elektroninio formato rinkiniuose nustatyto pavyzdžio formoje) pastebėjote netikslumų, reikia grįžti į pildymo langą (mygtukas "Grįžti") ir ištaisyti klaidas. Teikimo patvirtinimo lange taip pat parodomas elektroninio pašto adresas, kuriuo pateikus finansinių ataskaitų rinkinį bus išsiųstas pranešimas. Jei el. pašto adresas nenurodytas arba pageidaujate pranešimą gauti kitu el. pašto adresu, prašome į el. pašto langelį įrašyti adresą. Jei klaidų nėra, teikimą galima tvirtinti (mygtukas "Tęsti"). **Pastaba!** Patvirtinus finansinių ataskaitų rinkinio teikimą, pateikto finansinių ataskaitų rinkinio koreguoti nebus galima.
- 8. Jei finansinių ataskaitų rinkinys pateiktas, ekrane bei elektroniniu paštu gausite tai patvirtinantį pranešimą.

Detaliau susipažinti su finansinių ataskaitų rinkinio teikimo procesu galite perskaitę tolesnius vartotojo vadovo skyrius.

## 4. Prisijungimas prie sistemos

Jungiantis prie Registrų centro elektroninių paslaugų sistemos, turėsite:

- naudodamiesi pasirinkto paslaugos teikėjo suteiktomis autentifikavimo priemonėmis (vartotojo identifikaciniais kodais, slaptažodžiais ir pan.) autentifikuotis;
- pasirinkti atstovaujamą juridinį asmenį, užsienio juridinio asmens filialą, kurio finansinių ataskaitų rinkinys bus teikiamas.

Pasirinkus, patenkama į finansinių ataskaitų rinkinių sąrašo langą (5 skyrius).

#### 5(33)

## 5. Finansinių ataskaitų rinkinių sąrašas

### 5.1. Pagrindiniai lango elementai

| UAB                                     |                                                                                                    | ' <u>Keisti</u> 2.      |                              |                        | 6. Baigti darbą                     |
|-----------------------------------------|----------------------------------------------------------------------------------------------------|-------------------------|------------------------------|------------------------|-------------------------------------|
| Konsultacijų centras: 🕓 (8 5)           | ) 268 8262                                                                                               |                         |                              | <u>Įvadinis puslap</u> | <u>pis Kontaktai</u> LT   <u>EN</u> |
| REGISTR                                 | S Turtas ir apribojim                                                                                    | nai Juridiniai asmen    | ys Adres                     | 1.<br>ai               | Gyventojai                          |
| Pradžia / Jur. asmenų registra          | as / Finansinių ataskaitų rir                                                                            | <u>nkinių teikimas</u>  | 3.                           |                        |                                     |
| Naujas finansinių<br>ataskaitų rinkinys | Filtras Rodyti visus V Filtruoti<br>Rodyti visus: [1]<br>FA kodas Nr. Laikotarpis Statusas būdas pavardė |                         |                              |                        |                                     |
| ч.                                      | 000622304016<br>[Peržiūrėti]                                                                             | 2020-01-01 - 2020-12-31 | ĮRAŠYTA,<br>2021-05-11 14:46 | INTERAKTYVIAI          |                                     |
|                                         | 000622304015<br>[ <u>Peržiūrėti]</u> FS0129                                                              | 2019-01-01 - 2019-12-31 | ĮRAŠYTA,<br>2020-05-15 10:51 | INTERAKTYVIAI          | 5.                                  |
|                                         | 000622304014<br>[ <u>Peržiūrėti]</u> FS0129                                                              | 2018-01-01 - 2018-12-31 | ĮRAŠYTA,<br>2019-05-21 15:04 | INTERAKTYVIAI          |                                     |
|                                         | 000622304013<br>[ <u>Peržiūrėti]</u> FS0129                                                              | 2017-01-01 - 2017-12-31 | ĮRAŠYTA,<br>2018-08-23 13:19 | INTERAKTYVIAI          |                                     |
|                                         |                                                                                                    |                         |                              |                        |                                     |

#### 1 pav. Finansinių ataskaitų rinkinių sąrašo langas

Finansinių ataskaitų rinkinių sąrašo langas bei pagrindiniai jo elementai pavaizduoti 1 pav., o aprašyti 1 lentelėje.

| Elemento numeris | Paaiškinimai                                                                                                    |
|------------------|----------------------------------------------------------------------------------------------------|
| 1                | Greitosios nuorodos į atitinkamas Registrų centro svetainės<br>sritis. Paspaudus atitinkamą piktogramą, vartotojas<br>nukreipiamas į tam tikras Registrų centro svetainės dalis.                                                                                                    |
| 2                | Juridinį asmenį, užsienio juridinio asmens filialą<br>atstovaujančio ir prisijungusio prie sistemos fizinio asmens<br>vardas, pavardė bei atstovaujamas juridinis asmuo (užsienio<br>juridinio asmens filialas), vaidmens keitimo nuoroda<br>(" <u>Keisti</u> "). Paspaudus nuorodą, vartotojas nukreipiamas į<br>atstovaujamų juridinių asmenų (užsienio juridinio asmens<br>filialų) sąrašą, sudarant galimybę pasirinkti kitą<br>atstovaujamą juridinį asmenį (užsienio juridinio asmens<br>filialą), neatsijungus nuo sistemos. |
| 3                | <ul> <li>Naršymo juosta. Šios juostos pagalba galima:</li> <li>paspaudus nuorodą "Pradžia", pereiti į VĮ Registrų centro pagrindinį puslapį;</li> <li>paspaudus nuorodą "Jur. asmenų registras", pereiti į Juridinių asmenų registro puslapį;</li> </ul>                                                                                                    |

1 lentelė. Finansinių ataskaitų rinkinių sąrašo lango elementai

|   | <ul> <li>paspaudus nuorodą "Finansinių ataskaitų rinkinių<br/>teikimas", pereiti į finansinių ataskaitų elektroninių<br/>rinkinių pildymo ir teikimo puslapį.</li> </ul>                                                                                                    |
|---|----------------------------------------------------------------------------------------------------|
| 4 | Pagrindinis meniu. Šio meniu pagalba galima naršyti po<br>finansinių ataskaitų rinkinių sąrašą bei susikurti naują<br>finansinių ataskaitų rinkinį.                                                                                                    |
| 5 | Finansinių ataskaitų rinkinių sąrašas. Šiame sąraše<br>pateikiami paskutinių 5-erių metų finansinių ataskaitų<br>rinkiniai <i>(pildomi, pateikti, atsisakyti)</i> . Sąrašo lentelės laukai<br>detaliau aprašyti 2 lentelėje. Esant poreikiui, filtro pagalba<br>galima surasti konkrečių metų finansinių ataskaitų rinkinius. |
| 6 | Atsijungimo nuo sistemos nuoroda (" <u>Baigti darba</u> ").                                                                                                    |

2 lentelė. Finansinių ataskaitų rinkinių sąrašo laukai

| Lauko<br>pavadinimas       | Paaiškinimai                                                                                                    |
|----------------------------|----------------------------------------------------------------------------------------------------|
| FA kodas                   | Finansinių ataskaitų rinkinio kodas bei veiksmas, kurį leidžiama atlikti su<br>atitinkamu rinkiniu ir kuris iškviečiamas, pele paspaudus veiksmo<br>pavadinimą. Jei finansinių ataskaitų rinkinys jau pateiktas, po rinkinio<br>kodu yra nurodytas veiksmas "[Peržiūrėti]". Jei finansinių ataskaitų<br>rinkinys yra pildomas, po rinkinio kodu nurodytas veiksmas "[Pildyti]". Su<br>rinkiniu, kurio buvo atsisakyta, jokių veiksmų atlikti negalima. |
| Rinkinio Nr.               | Finansinių ataskaitų rinkinio numeris.                                                                                                    |
| Laikotarpis                | Laikotarpis, kuriam yra sudarytas finansinių ataskaitų rinkinys.                                                                                                    |
| Statusas                   | Finansinių ataskaitų rinkinio statusas bei laikas, kada pasikeitė statusas<br>ar buvo atlikti pakeitimai.                                                                                                    |
|                            | Jei finansinių ataskaitų rinkinys pateiktas el. būdu (interaktyviai (angl. <i>on-line</i> )), tai statusas:                                                                                                    |
|                            | Pildoma – pildomas finansinių ataskaitų rinkinys;                                                                                                    |
|                            | <b>Įrašyta</b> – finansinių ataskaitų rinkinys įrašytas duomenų banke;                                                                                                    |
|                            | <b>Atsisakyta</b> – pakartotinai susikūrus finansinių ataskaitų rinkinį, ankstesnis pildomas rinkinys yra negaliojantis ir nepriimamas.                                                                                                    |
|                            | <b>Panaikinta</b> – pildomas finansinių ataskaitų rinkinys nebuvo pateiktas ir duomenys po 60 dienų buvo panaikinti.                                                                                                    |
|                            | Išsamiau apie statusus skaitykite adresu<br>https://www.registrucentras.lt/Carol Fup/help/FOLLOW UP HELP T 2<br>020.pdf.                                                                                                    |
| Teikimo būdas              | Finansinių ataskaitų rinkinio teikimo būdas.                                                                                                    |
| Teikėjo vardas,<br>pavardė | Finansinių ataskaitų rinkinio teikėjo vardas bei pavardė.                                                                                                    |

## 5.2. Lango mygtukų aprašymas

| ~ |                   | <u> </u>   |            |                       | v      |       |           | ~       |
|---|-------------------|------------|------------|-----------------------|--------|-------|-----------|---------|
| 3 | lentele           | Finansinii | ataskaitu  | rinkiniii             | saraso | lando | mvatuku   | anrasas |
| - | i ci i ce i ci ci | i manoning | acabitaitq | i ii ii ii ii ii ii q | 59.450 | ange  | ing grang | aprabab |

| Mygtuko pavadinimas | Paaiškinimai                                                                                                    |
|---------------------|----------------------------------------------------------------------------------------------------|
| "Filtruoti"         | Iš klasifikatoriaus pasirinkus norimus metus ir paspaudus<br>mygtuką "Filtruoti", finansinių ataskaitų rinkinių sąraše<br>pateikiami tie finansinių ataskaitų rinkiniai, kurių finansinio<br>laikotarpio pabaigos data sutampa su pasirinktais metais.<br>Norint vėl pamatyti visus finansinių ataskaitų rinkinius, reikia<br>pasirinkti "Rodyti visus" ir paspausti mygtuką "Filtruoti". |
| "Naujas rinkinys"   | Paspaudus mygtuką "Naujas rinkinys", pereinama į naujo<br>ataskaitų rinkinio parinkimo langą (6 skyrius). Šio mygtuko<br>analogas – pagrindinio meniu punktas "Naujas finansinių<br>ataskaitų rinkinys".                                                                                                    |

## 6. Naujo finansinių ataskaitų rinkinio parinkimas

### 6.1. Pagrindiniai lango elementai

| <u>Pradžia / Jur. asmenų registras / Finansinių ataskaitų rinkinių teikimas</u> |                                                  |                                       |  |  |
|---------------------------------------------------------------------------------|--------------------------------------------------|---------------------------------------|--|--|
|                                                                                 | Bandomasis subjektas, JA k.                      |                                       |  |  |
| <ul> <li><u>Finansinių ataskaitų</u><br/><u>rinkinių sąrašas</u></li> </ul>     | FINANSINIŲ ATASKAITŲ RINKINIO P                  | PARINKIMAS                            |  |  |
| » <u>Naujas finansinių</u><br>ataskaitų rinkinys                                | Ataskaitinio laikotarpio pradžia<br>(MMMM-mm-dd) | 2017-01-01                            |  |  |
|                                                                                 | Ataskaitinio laikotarpio pabaiga<br>(MMMM-mm-dd) | 2017-12-31                            |  |  |
|                                                                                 | Finansinių ataskaitų tipas                       | METINĖS FINANSINĖS ATASKAITOS 🗸       |  |  |
|                                                                                 | Juridinio asmens veiklos kategorija              | LABAI MAŽOS ĮMONĖS,TAIKANČIOS IŠIMTIS |  |  |
|                                                                                 | Finansinių ataskaitų kategorija                  | Nepasirenkama 🗸                       |  |  |
|                                                                                 | Pinigų srautų ataskaitos sudarymo<br>būdas       | Nepasirenkamas 🗸                      |  |  |
|                                                                                 | Tikslumas                                        | 1 (vienetais)                         |  |  |
|                                                                                 | Pildyti                                          |                                       |  |  |
|                                                                                 |                                                  |                                       |  |  |
|                                                                                 |                                                  |                                       |  |  |
|                                                                                 |                                                  |                                       |  |  |
|                                                                                 |                                                  |                                       |  |  |
|                                                                                 |                                                  |                                       |  |  |

2 pav. Naujo finansinių ataskaitų rinkinio parinkimo langas

Šio lango pagrindiniai elementai yra tokie, kaip finansinių ataskaitų rinkinių sąrašo lango (6.1. skyrelis), tik vietoje rinkinių sąrašo elemento šiame lange yra naujo finansinių ataskaitų rinkinio parametrų parinkimo elementas.

### 6.2. Naujo finansinių ataskaitų rinkinio pasirinkimas

## 6.2.1. Teikiant 2016 m. sausio 1 d. ir vėliau prasidedančių ataskaitinių laikotarpių finansinių ataskaitų rinkinius

Rinkinio parinkimo lange nurodomi tokie duomenys:

- ataskaitinio laikotarpio pradžios data,
- ataskaitinio laikotarpio pabaigos data,
- finansinių ataskaitų tipas,
- juridinio asmens veiklos kategorija,
- finansinių ataskaitų kategorija,
- tikslumas.

Duomenys nurodomi:

**Ataskaitinio laikotarpio pradžią ir pabaigą** įrašant datas formatu MMMM-mm-dd, kur MMMM - metai, mm - mėnuo, dd - diena arba pasirenkant iš šalia esančių kalendorių (paspaudus im piktogramą, žr. 2 pav.).

Finansinių ataskaitų tipą pasirenkant iš sąrašo:

- **metinės finansinės ataskaitos**, jei teikiamas metinių finansinių ataskaitų rinkinys (metinių konsoliduotųjų finansinių ataskaitų rinkinys) ar metinė ataskaita;

tarpinės finansinės ataskaitos, jei teikiamas tarpinių finansinių ataskaitų rinkinys.

#### Juridinio asmens veiklos kategoriją pasirenkant iš sąrašo:

- labai mažos įmonės, taikančios išimtis, jei labai maža įmonė pasirenka taikyti išimtis (nerengia aiškinamojo rašto, metinio pranešimo ir jos finansinių ataskaitų rinkinį sudaro: trumpas balansas ir trumpa pelno (nuostolių) ataskaita);
- mažos ir labai mažos, netaikančios išimčių, įmonės, jei sudaromas mažų įmonių finansinių ataskaitų rinkinys;
- vidutinės ir didelės įmonės, jei sudaromas vidutinių ir didelių įmonių finansinių ataskaitų rinkinys;
- **įmonių grupės konsoliduotoji**, jei teikiamas įmonių grupės konsoliduotųjų finansinių ataskaitų rinkinys;
- valstybės, savivaldybės įmonės, jei teikiamas valstybės įmonės ar savivaldybių įmonės finansinių ataskaitų rinkinys;
- IĮ, ūkinės bendrijos, jei sudaromas neribotos civilinės atsakomybės juridinių asmenų, t. y. individualių įmonių ir ūkinių bendrijų (išskyrus ūkines bendrijas, kurių visi tikrieji nariai yra akcinės ar uždarosios akcinės bendrovės) finansinių ataskaitų rinkinys;
- **finansų maklerio ir valdymo įmonės**, jei teikiamas finansų maklerio įmonės ir valdymo įmonės finansinių ataskaitų rinkinys;
- draudimo įmonės, jei teikiamas draudimo įmonių finansinių ataskaitų rinkinys;
- **sudaroma pagal TAS**, jei teikiamas finansinių ataskaitų rinkinys sudaromas pagal tarptautinius apskaitos standartus;
- investicinės bendrovės, jei teikiamas investicinių bendrovių finansinių ataskaitų rinkinys;
- kredito unijos, jei teikiamas kredito unijų finansinių ataskaitų rinkinys;
- mažosios bendrijos, jei sudaromas mažųjų bendrijų finansinių ataskaitų rinkinys;
- LPF, VŠĮ, asociacijos (metinių finansinių ataskaitų rinkinys), jei sudaromas labdaros ir paramos fondų, viešųjų įstaigų, asociacijų metinių finansinių ataskaitų rinkinys (išskyrus viešąsias įstaigas ar labdaros ir paramos fondus, kurie pagal Viešojo sektoriaus atskaitomybės įstatymą priskiriami prie viešojo sektoriaus subjektų ir kurie taiko viešojo sektoriaus apskaitos ir finansinės atskaitomybės standartus);
- LPF ir asociacijos (metinė ataskaita)\*, jei labdaros ir paramos fondas ar asociacija jiems taikomų įstatymų nustatytais atvejais vietoj metinių finansinių ataskaitų rinkinio ir metinio pranešimo (veiklos ataskaitos) teikia metinę ataskaitą;
- bankai, užsienio JA filialai ir kiti JA, jei bankų, Europos Sąjungos valstybėse narėse, Europos ekonominės erdvės valstybėse įregistruotų juridinių asmenų filialų finansinių ataskaitų rinkinys teikiamas ne elektroninio formato rinkiniuose;
- JA, kurių VP leista prekiauti reguliuojamoje rinkoje\*\*<sup>†</sup>, jei juridinio asmens, kurio vertybiniais popieriais leista prekiauti reguliuojamoje rinkoje, finansinių

<sup>\*</sup> Taikoma teikiant 2019 m. sausio 1 d. ir vėliau prasidedančių ataskaitinių laikotarpių metines ataskaitas.

<sup>\*\*</sup> Taikoma teikiant 2020 m. sausio 1 d. ir vėliau prasidedančių ataskaitinių laikotarpių finansinių ataskaitų rinkinius.

ataskaitų rinkinys teikiamas ne elektroninio formato rinkiniuose *(teikiama Komisijos deleguotuoju reglamentu (ES) 2019/815* nustatytu formatu*)*.

**Finansinių ataskaitų kategoriją** pasirenkant iš sąrašo *(kai juridinio asmens veiklos kategorija: sudaroma pagal TAS; bankai ir užsienio JA filialai; JA, kurių VP leista prekiauti reguliuojamoje rinkoje)*:

- **atskirosios**, jei teikiamas įmonės finansinių ataskaitų rinkinys;
- konsoliduotosios, jei teikiamas įmonių grupės konsoliduotųjų finansinių ataskaitų rinkinys;

#### Pinigų srautų ataskaitos sudarymo būdas nepasirenkamas.

Tikslumą pasirenkant iš sąrašo:

- **1 (vienetais)**, jei finansinių ataskaitų duomenys pateikiami eurais arba litais;
- 1000 (tūkstančiais), jei finansinių ataskaitų duomenys pateikiami 1000 (tūkstančiais) eurų arba litų. Dėmesio! Jei bus pasirinktas tikslumas 1000 (tūkstančiais), visi ataskaitose nurodyti duomenys bus išsaugoti duomenų banke padauginti iš 1000.

## 6.2.2. Teikiant iki 2015 m. gruodžio 31 d. prasidedančių ataskaitinių laikotarpių finansinių ataskaitų rinkinius

Rinkinio parinkimo lange nurodomi tokie duomenys:

- ataskaitinio laikotarpio pradžios data,
- ataskaitinio laikotarpio pabaigos data,
- finansinių ataskaitų tipas,
- juridinio asmens veiklos kategorija,
- finansinių ataskaitų kategorija,
- pinigų srautų ataskaitos sudarymo būdas,
- tikslumas.

Duomenys nurodomi:

**Ataskaitinio laikotarpio pradžią ir pabaigą** įrašant datas formatu MMMM-mm-dd, kur MMMM - metai, mm - mėnuo, dd - diena arba pasirenkant iš šalia esančių kalendorių (paspaudus im piktogramą, žr. 2. pav.).

Finansinių ataskaitų tipą pasirenkant iš sąrašo:

- **metinės finansinės atskaitos**, jei teikiamas metinių finansinių ataskaitų rinkinys (metinių konsoliduotųjų finansinių ataskaitų rinkinys);
- tarpinės finansinės atskaitos, jei teikiamas tarpinių finansinių ataskaitų rinkinys.

Juridinio asmens veiklos kategoriją pasirenkant iš sąrašo:

- AB, UAB ir kiti privatūs JA, jei sudaromas akcinių bendrovių, uždarųjų akcinių bendrovių ir kitų (išskyrus žemiau išvardintų) juridinių asmenų finansinių ataskaitų rinkinys;
- žemės ūkio įmonės, jei sudaromas įmonių, kurių tipinė veikla yra biologinio turto auginimas, žemės ūkio produktų gamyba ir apdorojimas, pačių pagamintų ir apdorotų žemės ūkio produktų perdirbimas, finansinių ataskaitų rinkinys;
- valstybės, savivaldybės įmonės, jei sudaromas valstybės įmonės ar savivaldybių įmonės finansinių ataskaitų rinkinys;
- IĮ, ūkinės bendrijos\*, jei sudaromas neribotos civilinės atsakomybės juridinių asmenų, t. y. individualių įmonių ir ūkinių bendrijų (išskyrus ūkines bendrijas, kurių

visi tikrieji nariai yra akcinės ar uždarosios akcinės bendrovės) finansinių ataskaitų rinkinys;

- finansų maklerio, valdymo įmonės, jei teikiamas finansų maklerio įmonės ir valdymo įmonės finansinių ataskaitų rinkinys;
- draudimo įmonės\*\*, jei teikiamas draudimo įmonių finansinių ataskaitų rinkinys;
- sudaroma pagal TAS<sup>\*\*\*</sup>, jei teikiamas finansinių ataskaitų rinkinys sudaromas pagal tarptautinius apskaitos standartus;
- investicinės bendrovės<sup>\*\*\*\*</sup>, jei teikiamas investicinių bendrovių finansinių ataskaitų rinkinys;
- kredito unijos\*\*\*\*, jei teikiamas kredito unijų finansinių ataskaitų rinkinys;
- mažosios bendrijos<sup>\*\*\*\*\*</sup>, jei sudaromas mažųjų bendrijų finansinių ataskaitų rinkinys;
- LPF, VŠĮ, asociacijos (metinių finansinių ataskaitų rinkinys)\*\*\*\*\*\*, jei sudaromas labdaros ir paramos fondų, viešųjų įstaigų, asociacijų finansinių ataskaitų rinkinys (išskyrus viešąsias įstaigas, kurios pagal Viešojo sektoriaus atskaitomybės įstatymą priskiriamos prie viešojo sektoriaus subjektų ir kurios taiko viešojo sektoriaus apskaitos ir finansinės atskaitomybės standartus);
- bankai, užsienio JA filialai ir kiti JA, jei bankų, Europos Sąjungos valstybėse narėse, Europos ekonominės erdvės valstybėse įregistruotų juridinių asmenų filialų finansinių ataskaitų rinkinys teikiamas ne elektroninio formato rinkiniuose.

#### Finansinių ataskaitų kategoriją pasirenkant iš sąrašo:

- 1. juridinio asmens veiklos kategorijoje pasirinktus AB, UAB ir kiti privatūs JA, žemės ūkio įmonės:
  - sutrumpintos, jei sudaromas sutrumpintų finansinių ataskaitų rinkinys;
  - nesutrumpintos, jei sudaromas nesutrumpintų finansinių ataskaitų rinkinys;
  - konsoliduotosios, jei sudaromas įmonių grupės konsoliduotųjų finansinių ataskaitų rinkinys;
- 2. juridinio asmens veiklos kategorijoje pasirinktus sudaroma pagal TAS, bankai ir užsienio JA filialai:
  - atskirosios, jei teikiamas įmonės finansinių ataskaitų rinkinys;
  - konsoliduotosios, jei teikiamas įmonių grupės konsoliduotųjų finansinių ataskaitų rinkinys.

#### Pinigų srautų ataskaitos sudarymo būdą pasirenkant iš sąrašo:

<sup>\*</sup> Neribotos civilinės atsakomybės juridinių asmenų (individualių įmonių ir ūkinių bendrijų) finansinių ataskaitų rinkiniai taikomi teikiant nuo 2006 m. sausio 1 d. prasidedančių ataskaitinių laikotarpių finansinių ataskaitų rinkinius.

<sup>\*\*</sup> Draudimo įmonių finansinių ataskaitų rinkiniai taikomi teikiant nuo 2008 m. sausio 1 d. prasidedančių ataskaitinių laikotarpių finansinių ataskaitų rinkinius.

<sup>\*\*\*</sup> Finansinių ataskaitų rinkiniai pagal TAS taikomi teikiant nuo 2009 m. sausio 1 d. prasidedančių ataskaitinių laikotarpių finansinių ataskaitų rinkinius.

<sup>\*\*\*\*</sup> Investicinių bendrovių ir kredito unijų finansinių ataskaitų rinkiniai taikomi teikiant nuo 2011 m. sausio 1 d. prasidedančių ataskaitinių laikotarpių finansinių ataskaitų rinkinius.

<sup>\*\*\*\*\*</sup> Mažųjų bendrijų finansinių ataskaitų rinkiniai taikomi teikiant 2012 m. ir vėlesnių ataskaitinių laikotarpių finansinių ataskaitų rinkinius.

<sup>\*\*\*\*\*\*</sup>Taikoma teikiant nuo 2015 m. sausio 1 d. prasidedančių ataskaitinių laikotarpių finansinių ataskaitų rinkinius (labdaros ir paramos fondų, valdančių neliečiamąjį kapitalą, finansinių ataskaitų rinkiniai buvo taikomi teikiant 2013 ir 2014 metų finansinių ataskaitų rinkinius).

- **tiesioginis**, jei pinigų srautų ataskaita sudaroma tiesioginiu būdu;
- **netiesioginis**, jei pinigų srautų ataskaita sudaroma netiesioginiu būdu;
- **nesudaroma**<sup>‡</sup>, jei pinigų srautų ataskaita nesudaroma.

**Tikslumą** pasirenkant iš sąrašo:

- 1 (vienetais), jei finansinių ataskaitų duomenys pateikiami eurais arba litais;
- 1000 (tūkstančiais), jei finansinių ataskaitų duomenys pateikiami 1000 (tūkstančiais) eurų arba litų. Dėmesio! Jei bus pasirinktas tikslumas 1000 (tūkstančiais), visi ataskaitose nurodyti duomenys bus išsaugoti duomenų banke padauginti iš 1000.

#### 6.3. Lango mygtukų aprašymas

| א ופוונפונ. וומטוס ווומוזאוווע מנמגאמונע ווואווווס אמווואווווס ומוועס וווענעגע מאומא |
|--------------------------------------------------------------------------------------|
|--------------------------------------------------------------------------------------|

| Mygtuko pavadinimas | Paaiškinimai                                                                                                    |
|---------------------|----------------------------------------------------------------------------------------------------|
| "Pildyti"           | Pasirinkus naujo finansinių ataskaitų rinkinio parametrus ir<br>paspaudus mygtuką "Pildyti", jei nebuvo padaryta klaidų,<br>sukuriamas naujas rinkinys (jeigu finansinių ataskaitų<br>rinkinys teikiamas ne elektroninio formato rinkiniuose –<br>nustatyto pavyzdžio forma) bei atidaromas jo pildymo<br>langas (7 skyrius). Galimų klaidų sąrašą rasite 6.4.<br>papunktyje, galimų perspėjimų sąrašas pateiktas 6.5.<br>papunktyje. |

#### 6.4. Galimi klaidų pranešimai

5 lentelė. Galimi klaidų pranešimai

| Klaidos pranešimas                                                                                                    | Patarimai                                                                                                    |
|----------------------------------------------------------------------------------------------------|----------------------------------------------------------------------------------------------------|
| Nurodyta klaidinga ataskaitinio<br>laikotarpio pradžios data.                                                                                        | Patikrinkite, ar teisingai nurodėte ataskaitinio<br>laikotarpio pradžios datą, datos formatas turi būti<br>MMMM-mm-dd, kur MMMM - metai, mm -<br>mėnuo, dd – diena. |
| Nurodyta klaidinga ataskaitinio<br>laikotarpio pabaigos data.                                                                                        | Patikrinkite, ar teisingai nurodėte ataskaitinio<br>laikotarpio pabaigos datą, datos formatas turi<br>būti MMMM-mm-dd, kur MMMM - metai, mm -<br>mėnuo, dd – diena. |
| Nurodytas klaidingas ataskaitinis<br>laikotarpis: ataskaitinio laikotarpio<br>pradžios data ankstesnė nei juridinio<br>asmens registravimo data.     | Ataskaitinio laikotarpio pradžios data negali būti<br>ankstesnė nei juridinio asmens, kurio finansinių<br>ataskaitų rinkinį teikiate, registravimo data.            |
| Nurodytas klaidingas ataskaitinis<br>laikotarpis: ataskaitinio laikotarpio<br>pabaigos data ankstesnė nei<br>ataskaitinio laikotarpio pradžios data. | Ataskaitinio laikotarpio pabaigos data negali būti<br>ankstesnė nei ataskaitinio laikotarpio pradžios<br>data.                                                      |

<sup>&</sup>lt;sup>\*</sup> Pasirenkama teikiant nuo 2006 m. sausio 1 d. prasidedančių ataskaitinių laikotarpių finansinių ataskaitų rinkinius.

| Šiam ataskaitiniam laikotarpiui<br>nurodyto finansinių ataskaitų rinkinio<br>parsisiųsti neleidžiama                        | Patikrinkite, ar teisingai nurodėte naujo<br>finansinių ataskaitų rinkinio parametrus bei<br>ataskaitinį laikotarpį. |
|----------------------------------------------------------------------------------------------------|----------------------------------------------------------------------------------------------------|
| Nurodytas klaidingas ataskaitinis<br>laikotarpis: ataskaitinio laikotarpio<br>pradžios data ankstesnė nei 2004-01-<br>01.   | Ataskaitinio laikotarpio pradžios data negali būti<br>ankstesnė nei 2004-01-01.                                      |
| Nurodytas klaidingas ataskaitinis<br>laikotarpis: ataskaitinio laikotarpio<br>pabaigos data ankstesnė nei 2004-12-<br>31.   | Ataskaitinio laikotarpio pabaigos data negali būti<br>ankstesnė nei 2004-12-31.                                      |
| Nurodytas klaidingas ataskaitinis<br>laikotarpis: ataskaitinio laikotarpio<br>pabaigos data vėlesnė už šios dienos<br>datą. | Ataskaitinio laikotarpio pabaigos data negali būti<br>vėlesnė nei šios dienos data.                                  |
| Nurodytas klaidingas ataskaitinis<br>laikotarpis: ataskaitinis laikotarpis<br>negali būti ilgesnis nei 18 mėnesių.          | Ataskaitinis laikotarpis negali būti ilgesnis nei 18<br>mėnesių.                                                     |
| Nurodytam ataskaitiniam laikotarpiui<br>finansinės atskaitomybės dokumentai<br>jau pateikti.                                | Nurodytam ataskaitiniam laikotarpiui finansinių<br>ataskaitų rinkinys jau pateiktas.                                 |
| Juridinis asmuo finansinių ataskaitų<br>rinkinio Juridinių asmenų registrui<br>teikti neturi.                               | Šios teisinės formos juridinis asmuo finansinių<br>ataskaitų rinkinio Juridinių asmenų registrui teikti<br>neturi.   |

## 6.5. Galimi įspėjimų pranešimai

6 lentelė. Galimi perspėjimų pranešimai

| Įspėjimo pranešimas                                                                                         | Paaiškinimai                                                                                                    |
|----------------------------------------------------------------------------------------------------|----------------------------------------------------------------------------------------------------|
| Jeigu tęsite, anksčiau pasirinkto<br>finansinių ataskaitų rinkinio pateikti<br>negalėsite. Ar norite tęsti? | Vienu metu leidžiama pildyti vieną juridinio<br>asmens bei vieną įmonių grupės konsoliduotųjų<br>finansinių ataskaitų rinkinį. Šis perspėjimas<br>rodomas, kai bandoma sukurti naują finansinių<br>ataskaitų rinkinį, nors jau egzistuoja pildomas tos<br>pačios kategorijos rinkinys. Jei tęsite, anksčiau<br>pradėto pildyti finansinių ataskaitų rinkinio<br>pateikti negalėsite.                                                                                                    |
| Juridinis asmuo jau yra pasirinkęs<br>finansinių ataskaitų rinkinį. Ar norite<br>pasirinkti dar vieną?      | Vienu metu leidžiama pildyti vieną juridinio<br>asmens bei vieną įmonių grupės konsoliduotųjų<br>finansinių ataskaitų rinkinį. Šis perspėjimas<br>rodomas, kai bandoma sukurti naują finansinių<br>ataskaitų rinkinį ir pildomo tos pačios kategorijos<br>rinkinio dar nėra, tačiau yra pradėtas pildyti kitos<br>kategorijos finansinių ataskaitų rinkinys. Jei<br>tęsite, pradėto pildyti rinkinio nebus atsisakyta,<br>tačiau pagal pasirinktus parametrus bus sukurtas<br>naujas rinkinys. |

## 7. Finansinių ataskaitų rinkinių pildymas

## 7.1. Pagrindiniai lango elementai

|                                                 | UAB " <u>Keisti</u> <u>1</u> .                                                 |    | 9. Baigti darba      |
|-------------------------------------------------|--------------------------------------------------------------------------------|----|----------------------|
| 2.                                              | FINANSINIŲ ATASKAITŲ TEIKIMAS                                                  |    |                      |
| (                                               | Juridinio asmens pavadinimas                                                   |    |                      |
| DECTOTOLI                                       | Juridinio asmens kodas                                                         |    |                      |
| CENTRAS                                         | Juridinio asmens teisinė forma Uždaroji akcinė bendrovė                        | 3. |                      |
| CENTIAO                                         | Juridinio asmens teisinis statusas Teisinis statusas neįregistruotas           |    |                      |
|                                                 | Juridinio asmens buveinė (adresas)                                             |    |                      |
|                                                 | Duomenys kaupiami ir saugomi Juridinių asmenų registre                         |    |                      |
|                                                 | Rinkinio kodas 000740471015 Rinkinio Nr. FS0128                                |    |                      |
|                                                 | Ataskaitinis laikotarpis nuo 2020-01-01 iki 2020-12-31                         |    |                      |
| Rasta klaidų: 1     Laukas turi būti užpildytas | anu) arena annu f iumunt Taanarena sereinak saadain oo arents.                 | 4. | ^                    |
| Grįžti Tikrinti Saugoti                         | Tęsti 5.                                                                       |    | 6. Pildymas Teikimas |
| H I PIRMASIS LAPAS B                            | ALANSAS (Trumpas) PELNO (NUOSTOLIŲ) ATASKAITA (Trumpa) PRIDEDAMI DOKUMENTAI 7. |    |                      |
|                                                 | Juridinio asmens veiklos kategorija LABAI MAŽOS ĮMONĖS,TAIKANČIOS IŠIMTIS      |    | M                    |
|                                                 | Finansinių ataskaitų kategorija                                                |    |                      |
|                                                 | Pinigų srautų ataskaitos sudarymo būdas                                        |    |                      |
|                                                 | Sudarymo data [2]                                                              |    |                      |
|                                                 | Patvirtinimo data [2]                                                          |    |                      |
| Vidutinis m                                     | etinis darbuotojų skaičius pagal sąrašą [2]                                    |    |                      |

#### 3 pav. Finansinių ataskaitų rinkinio pildymo langas

Finansinių ataskaitų el. rinkinio (jeigu finansinių ataskaitų rinkinys teikiamas ne elektroninio formato rinkiniuose – nustatyto pavyzdžio formos) pildymo langas bei pagrindiniai jo elementai pavaizduoti 3 pav., o aprašyti 7 lentelėje.

| Elemento numeris | Paaiškinimai                                                                                                    |
|------------------|----------------------------------------------------------------------------------------------------|
| 1                | Juridinį asmenį, užsienio juridinio asmens filialą atstovaujančio<br>ir prisijungusio prie sistemos fizinio asmens vardas, pavardė<br>bei atstovaujamas juridinis asmuo (užsienio juridinio asmens<br>filialas), vaidmens keitimo nuoroda (" <u>Keisti</u> "). Paspaudus<br>nuorodą, vartotojas nukreipiamas į atstovaujamų juridinių<br>asmenų (užsienio juridinio asmens filialų) sąrašą, sudarant<br>galimybę pasirinkti kitą atstovaujamą juridinį asmenį (užsienio<br>juridinio asmens filialą), neatsijungus nuo sistemos. |
| 2                | Finansinių ataskaitų rinkinio (jeigu finansinių ataskaitų rinkinys<br>teikiamas ne elektroninio formato rinkiniuose – nustatyto<br>pavyzdžio formos) išsaugojimo laikas – laikas, kada paskutinį<br>kartą buvo išsaugoti pakeitimai.                                                                                                    |
| 3                | Finansinių ataskaitų rinkinio antraštė. Joje pateikiama<br>pagrindinė informacija apie juridinį asmenį (užsienio juridinio<br>asmens filialą) bei finansinių ataskaitų rinkinį.                                                                                                    |

7 lentelė. Finansinių ataskaitų rinkinių pildymo lango elementai

| 4 | Pranešimų sritis. Šiame lauke pateikiami klaidų pranešimai bei<br>pranešimai apie sėkmingai įvykdytas operacijas. Klaidų<br>pranešimai formuojami kaip nuorodos, t. y. paspaudus pele<br>klaidos pranešimą, automatiškai pereinama į laukelį, kuriame<br>ji buvo padaryta.                                                                                                    |
|---|----------------------------------------------------------------------------------------------------|
| 5 | Veiksmų mygtukai. Vartotojo patogumui analogiški mygtukai<br>yra tiek lango viršuje, tiek jo apačioje. Jų pagalba galima<br>išsaugoti rinkinio pakeitimus, grįžti į ankstesnijį langą, tęsti<br>teikimą, tikrinti ar pildomame finansinių ataskaitų el. rinkinyje<br>(jeigu finansinių ataskaitų rinkinys teikiamas ne elektroninio<br>formato rinkiniuose – nustatyto pavyzdžio formoje) nėra<br>klaidų. Detalesnis mygtukų funkcionalumo aprašymas<br>pateiktas 7.6 skyrelyje.                                                                                                    |
| 6 | Teikimo proceso indikatorius. Šis indikatorius vaizdžiai parodo,<br>kuriame finansinių ataskaitų rinkinio teikimo etape esama. Šis<br>indikatorius, kaip ir mygtukai, yra tiek lango viršuje, tiek<br>apačioje.                                                                                                    |
| 7 | <ul> <li>Naršymo po ataskaitas elementas. Reikiamą ataskaitą (pridedamus dokumentus) galima pasirinkti: <ul> <li>paprasčiausiai paspaudus ant ataskaitos (pridedamų dokumentų) pavadinimo;</li> <li>mygtukų </li> <li>bei </li> <li>pagalba (žr. 8 lentelė).</li> </ul> </li> <li>Pastaba! Visų ataskaitų pavadinimai gali netilpti į langą, todėl jų gali nesimatyti. Primename, kad pirmasis elementas visada yra "Pirmasis lapas", o paskutinis elementas visuomet yra "Pridedami dokumentai". Norėdami surasti reikiamą ataskaitą, naudokitės 8 lentelėje aprašytais mygtukais.</li> </ul> |
| 8 | Duomenų įvedimo sritis. Į šioje srityje esančius įvedimo laukus<br>įrašoma atitinkama informacija.                                                                                                    |
| 9 | Atsijungimo nuo sistemos nuoroda ("Baigti darba").                                                                                                    |

8 lentelė. Mygtukų, skirtų naršyti po ataskaitų rinkinį aprašymas

| Mygtukas | Funkcionalumas                                  |
|----------|-------------------------------------------------|
| •        | Pereiti į buvusią (prieš tai esančią) ataskaitą |
| •        | Pereiti į kitą ataskaitą                        |
| K        | Pereiti į pirmąją ataskaitą                     |
| H        | Pereiti į paskutinę ataskaitą                   |

### 7.2. Informacijos įrašymas

Pildant finansinių ataskaitų el. formato rinkinius (jeigu finansinių ataskaitų rinkinys teikiamas ne elektroninio formato rinkiniuose – nustatyto pavyzdžio formą) reikiama informacija įrašoma rankiniu būdu, klaviatūros pagalba.

- Skaičių įrašymas. Įrašomi tik sveiki teigiami ir neigiami skaičiai.
- Datos įrašymas. Data gali būti įrašyta rankiniu būdu (formatas turi būti MMMM-mm-dd, kur MMMM - metai, mm - mėnuo, dd – diena) arba parenkama iš šalia esančio kalendoriaus (paspaudus piktogramą ).

- Veiklos rūšių įrašymas. Veiklos rūšis parenkama veiklos rūšių klasifikatoriuje (4 pav.). Norint tai padaryti, reikia:

  - klasifikatoriuje surasti reikiamą veiklą ir spausti ant jos kodo. Pastaba! Rasti reikiamą veiklos rūšį gali padėti paieška. Į paieškos laukelį įrašykite kodą (jo dalį), raktinį žodį arba jo dalį ir užklausą atitinkančios veiklos rūšys yra automatiškai filtruojamos;
  - 3. padarius klaidą ir norint ištrinti veiklos rūšį, spausti šalia įvedimo lauko esančią piktogramą ⊠.

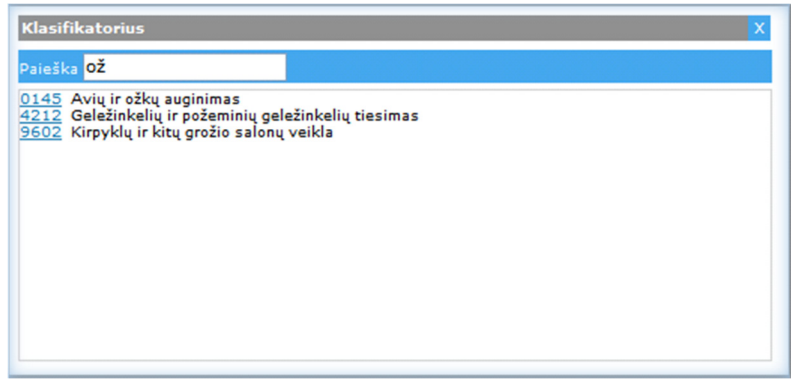

4 pav. Veiklos rūšių klasifikatorius

- Tikslumas pasirenkamas iš sąrašo:
  - 1 (vienetais), jei finansinių ataskaitų duomenys pateikiami eurais arba litais;
  - 1000 (tūkstančiais), jei finansinių ataskaitų duomenys pateikiami 1000 (tūkstančiais) eurų arba litų. Dėmesio! Jei bus pasirinktas tikslumas 1000 (tūkstančiais), visi ataskaitose nurodyti duomenys bus išsaugoti duomenų banke padauginti iš 1000.
- Valiuta nurodoma "EUR" (eurais) arba "LTL" (litais). Jeigu nurodytas ataskaitinis laikotarpis "iki" - iki 2014-12-31 turi būti pasirinkta LTL, jeigu 2015-01-01 arba vėlesnė data turi būti pasirinkta EUR.
- Užsienio valstybės kodo įrašymas. Užsienio valstybės kodas parenkamas valstybių klasifikatoriuje (5 pav. ). Norint tai padaryti, reikia:
  - 1. spausti šalia užsienio valstybės kodo lauko esančią piktogramą 🗏;
  - klasifikatoriuje surasti reikiamą valstybę ir spausti ant jos kodo. Pastaba! Rasti reikiamą valstybę gali padėti paieška. Į paieškos laukelį įrašykite kodą (jo dalį), raktinį žodį arba jo dalį ir užklausą atitinkančios valstybės yra automatiškai filtruojamos.

Padarius klaidą ir norint ištrinti valstybės kodą, spausti šalia įvedimo lauko esančią piktogramą 🔀.

| Klasi                                                                                   | fikatorius                                                                                                    | x |
|-----------------------------------------------------------------------------------------|----------------------------------------------------------------------------------------------------|---|
| Paieš                                                                                   | ka                                                                                                    |   |
| AFG<br>IRL<br>ALB<br>DZA<br>ASM<br>AND<br>AIA<br>AGO<br>ATG<br>ARM<br>ABW<br>AUS<br>AUT | Afganistanas<br>Airija<br>Albanijos Respublika<br>Alžyro Liaudies Demokratinė Respublika<br>Amerikos Samoa<br>Andoros Kunigaikštystė<br>Angilja<br>Angolos Respublika<br>Antigva ir Barbuda<br>Argentinos Respublika<br>Armėnijos Respublika<br>Aruba<br>Australija |   |
| AZE<br>BHS                                                                              | Azerbaidžano Respublika<br>Bahamu Sandrauga                                                                                                    | ~ |

5 pav. Užsienio valstybių klasifikatorius

## 7.2.1. Mažų ir labai mažų, netaikančių išimčių, įmonių finansinių ataskaitų rinkinių pildymas

Mažų ir labai mažų, netaikančių išimčių, įmonių finansinių ataskaitų rinkinyje yra šios ataskaitų formos:

- sutrumpinto balanso;
- balanso;
- pelno (nuostolių) ataskaitos;
- nuosavo kapitalo pokyčių ataskaitos (neprivaloma, pildoma jeigu savo nuožiūra pasirenka rengti šią ataskaitą);
- pinigų srautų ataskaitos, sudaromos tiesioginiu būdu (neprivaloma, pildoma jeigu savo nuožiūra pasirenka rengti šią ataskaitą);
- pinigų srautų ataskaitos, sudaromos netiesioginiu būdu (neprivaloma, pildoma jeigu savo nuožiūra pasirenka rengti šią ataskaitą).

Pagal nutylėjimą rinkinyje leidžiama pildyti sutrumpinto balanso ir pelno (nuostolių) ataskaitos formas.

|   | Grįžti Tikrinti S | Saugoti Tęsti                                                            |                                                                                        |
|---|-------------------|--------------------------------------------------------------------------|----------------------------------------------------------------------------------------|
| H | PIRMASIS LAPAS    | BALANSAS (Sutrumpintas) BALANSAS PELNO (NUOSTOLIŲ) ATASKAITA             | NUOSAVO KAPITALO POKYČIŲ ATASKAITA PINIGŲ SRAUTŲ ATASKAITA (Sudaroma tiesioginiu būdu) |
|   | ✓ Pildau šią atas | skaitą                                                                   |                                                                                        |
|   | Eil. Nr.          |                                                                          | TURTAS Message from webpage                                                            |
|   | 1                 | A. ILGALAIKIS TURTAS                                                     | Ar tikrai norite pildyti šią ataskaitą?                                                |
|   | 2                 | 1. NEMATERIALUSIS TURTAS                                                 | OK Cancel                                                                              |
|   | 3                 | 1.1. Plėtros darbai                                                      |                                                                                        |
|   | 4                 | 1.2. Prestižas                                                           |                                                                                        |
|   | 5                 | 1.3. Programinė įranga                                                   |                                                                                        |
|   | 6                 | 1.4. Koncesijos, patentai, licencijos, prekių ženklai ir panašios teisės |                                                                                        |

6 pav. Privalomos pildyti balanso ataskaitos pasirinkimas

Jeigu norite pildyti kitą balanso formą, tai reikiama balanso forma pasirenkama taip: spaudžiama ant ketinamos pildyti ataskaitos pavadinimo, "varnele" pažymimas laukelis "Pildau šią ataskaitą" bei į klausimą "Ar tikrai norite pildyti šią ataskaitą" atsakoma OK.

Jei įmonė savo nuožiūra pasirenka rengti nuosavo kapitalo pokyčių ataskaitą ir (arba) pinigų srautų ataskaitą, būtina pasirinkti reikiamą pildyti ataskaitos formą. Ataskaitos forma pasirenkama taip: spaudžiama ant ketinamos pildyti ataskaitos pavadinimo, "varnele" pažymimas laukelis "Pildau šią ataskaitą, neprivaloma". Į nepažymėtų ataskaitų laukelius duomenų įrašyti neleidžiama.

| [ | Grįžti Tikrinti Saugoti <b>Tęsti</b>                                   |          |                                                                                |                    |                                                                                                |                                                                                                    |
|---|------------------------------------------------------------------------|----------|--------------------------------------------------------------------------------|--------------------|------------------------------------------------------------------------------------------------|----------------------------------------------------------------------------------------------------|
| M | PIRMASIS LAPAS BALANSAS (Sutrumpintas)                                 | BALANSAS | PELNO (NUOSTOLIŲ) ATASKAITA                                                    | NUOSAVO KAPITALO P | OKYČIŲ ATASKAITA                                                                               | PINIGŲ SRAUTŲ ATASKAITA (Sudaroma                                                                      |
|   | ✓ Pildau šią ataskaitą (neprivaloma)                                   |          |                                                                                |                    |                                                                                                |                                                                                                    |
|   |                                                                        |          | A Apmokėtas įstatinis arba pagrindi<br>B Akcijų priedai<br>C Savos akcijos (-) | nis kapitalas      | D Ilgalaikio material<br>E Finansinio turto pe<br>F Istatymo numatyta<br>(rezervinis) kapitala | iojo turto perkainojimo rezervas<br>rkainojimo rezervas<br>as privalomasis rezervas arba atsargos<br>s |
|   | 1. Likutis užpraėjusio ataskaitinio (metinio)<br>laikotarpio pabaigoje |          | 1A<br>1B<br>1C                                                                 |                    | 1D<br>1E<br>1F                                                                                 |                                                                                                    |
|   | 2. Apskaitos politikos pakeitimo rezultatas                            |          | 2A<br>2B<br>2C                                                                 |                    | 2D<br>2E<br>2F                                                                                 |                                                                                                    |
|   | 3. Esminių klaidų taisymo rezultatas                                   |          | 3A<br>3B<br>3C                                                                 |                    | 3D<br>3E<br>3F                                                                                 |                                                                                                    |

7 pav. Neprivalomos pildyti ataskaitos pasirinkimas

# 7.2.2. Vidutinių ir didelių įmonių, valstybės ir savivaldybių įmonių, finansų maklerio ir valdymo įmonių, konsoliduotųjų finansinių ataskaitų rinkinių pildymas

Rinkiniuose yra dvi pinigų srautų ataskaitos formos:

- sudaromos tiesioginiu būdu;
- sudaromos netiesioginiu būdu.

Pagal nutylėjimą rinkiniuose leidžiama pildyti pinigų srautų ataskaitos, sudaromos tiesioginiu būdu, formą. Jeigu norite pildyti kitą ataskaitos formą, tai reikiama forma pasirenkama taip: spaudžiama ant ketinamos pildyti ataskaitos pavadinimo, "varnele" pažymimas laukelis "Pildau šią ataskaitą" bei į klausimą "Ar tikrai norite pildyti šią ataskaitą" atsakoma OK. Į nepažymėtos pinigų srautų ataskaitos formos laukelius duomenų įrašyti neleidžiama.

## 7.2.3. Neribotos civilinės atsakomybės juridinių asmenų finansinių ataskaitų rinkinių pildymas

## 7.2.3.1. Teikiant 2016 m. sausio 1 d. ir vėliau prasidedančių ataskaitinių laikotarpių finansinių ataskaitų rinkinius

Rinkinyje yra šios ataskaitų formos:

- pagal 38-ąjį VAS (neribotos civilinės atsakomybės juridinių asmenų ir mažųjų bendrijų balanso ir pelno (nuostolių) ataskaitos);
- pagal visus VAS (sutrumpinto balanso, pelno (nuostolių) ataskaitos bei nuosavo kapitalo pokyčių ataskaitos, kuri neprivaloma ir pildoma jeigu savo nuožiūra pasirenka rengti šią ataskaitą).

Pagal nutylėjimą rinkinyje leidžiama pildyti balanso ir pelno (nuostolių) ataskaitos formas *pagal 38-ąjį VAS*.

Jeigu norite pildyti sutrumpinto balanso ir pelno (nuostolių) ataskaitų formas *pagal visus VAS*, tai reikiamos ataskaitų formos pasirenkamos taip: spaudžiama ant ketinamos pildyti ataskaitos pavadinimo, "varnele" pažymimas laukelis "Pildau šią ataskaitą" bei į klausimą "Ar tikrai norite pildyti šią ataskaitą" ataskaitą" ataskoma OK.

Jei įmonė savo nuožiūra pasirenka rengti nuosavo kapitalo pokyčių ataskaitą, būtina pasirinkti reikiamą pildyti jos formą. Ataskaitos forma pasirenkama taip: spaudžiama ant ketinamos pildyti ataskaitos pavadinimo, "varnele" pažymimas laukelis "Pildau šią ataskaitą, neprivaloma".

Į nepažymėtų balanso, pelno (nuostolių) ir nuosavo kapitalo pokyčių ataskaitų laukelius duomenų įrašyti neleidžiama.

## 7.2.3.2. Teikiant iki 2015 m. gruodžio 31 d. prasidedančių ataskaitinių laikotarpių finansinių ataskaitų rinkinius

Rinkinyje yra šios ataskaitų formos:

- pagal 38-ąjį VAS (neribotos civilinės atsakomybės juridinių asmenų balanso, pelno (nuostolių) ataskaitos ir nuosavo kapitalo pokyčių ataskaitos);
- pagal visus VAS (sutrumpinto balanso, sutrumpintos pelno (nuostolių) ataskaitos ir nuosavo kapitalo pokyčių ataskaitos).

Pagal nutylėjimą rinkinyje leidžiama pildyti ataskaitų formas *pagal 38-ąjį VAS*, jeigu norite pildyti ataskaitų formas *pagal visus VAS*, tai sutrumpinto balanso, sutrumpintos pelno (nuostolių) ir nuosavo kapitalo pokyčių ataskaitų formos pasirenkamos taip: spaudžiama ant ketinamos pildyti ataskaitos pavadinimo, "varnele" pažymimas laukelis "Pildau šią ataskaitą" bei į klausimą "Ar tikrai norite pildyti šią ataskaitą" atsakoma OK. Į nepažymėtų balanso, pelno (nuostolių) ir nuosavo kapitalo pokyčių ataskaitą laukelius duomenų įrašyti neleidžiama.

#### 7.2.4. Finansinių ataskaitų sudaromų pagal TAS rinkiniai

Pildant finansinių ataskaitų sudaromų pagal TAS rinkinį, būtina pasirinkti norimą pildyti:

- sąnaudų paskirties arba sąnaudų pobūdžio pelno (nuostolių) ataskaitos (bendrųjų pajamų ataskaitos duomenų) formą;
- pinigų srautų ataskaitos, sudaromos tiesioginiu būdu arba netiesioginiu būdu formą.

Pagal nutylėjimą rinkinyje leidžiama pildyti sąnaudų paskirties pelno (nuostolių) ataskaitą ir pinigų srautų ataskaitą, sudaromą tiesioginiu būdu. Jeigu norite pildyti kitas ataskaitų formas, tai reikiama forma pasirenkama taip: spaudžiama ant ketinamos pildyti ataskaitos pavadinimo, "varnele" pažymimas laukelis "Pildau šią ataskaitą" bei į klausimą "Ar tikrai norite pildyti šią ataskaitą" ataskaitą" atsakoma OK. Į nepažymėtų pelno (nuostolių) ir pinigų srautų ataskaitų laukelius duomenų įrašyti neleidžiama.

|   | Grįžti Tikrinti Saugoti Testi Pildymas Teikimas |                                                                                                    |                                      |                             |                                     |  |  |
|---|-------------------------------------------------|----------------------------------------------------------------------------------------------------|--------------------------------------|-----------------------------|-------------------------------------|--|--|
| H | PIRMASIS LA                                     | PAS BALANSAS PELNO (NUOSTOLIŲ) ATASKAITA (sąnaudų paskirties) PELNO (NUOSTOLIŲ) ATASKAITA (sąnaudų pobūdžio) NU | OSAVO KAPITALO POKYČ                 | LIŲ ATASKAITA PINIGŲ        | SRAUTŲ ATASKAITA ( 🕨 🕅              |  |  |
|   | 🗹 Pildau šią i                                  | ıtaskaitą                                                                                                    | Informacija pateikiama 1 (vienetais) |                             |                                     |  |  |
|   | Eil. Nr.                                        | STRAIPSNIAI                                                                                                    | Pastabos Nr.                         | Ataskaitinis<br>laikotarpis | Praėjęs ataskaitinis<br>laikotarpis |  |  |
|   | 1                                               | I. PARDAVIMO PAJAMOS                                                                                            |                                      |                             |                                     |  |  |
|   | 2                                               | II. PARDAVIMO SAVIKAINA                                                                                         |                                      |                             |                                     |  |  |
|   | 3                                               | III. BENDRASIS (VEIKLOS) PELNAS (1+2)                                                                           |                                      |                             |                                     |  |  |
|   | 4                                               | IV. KITOS VEIKLOS PAJAMOS                                                                                       |                                      |                             |                                     |  |  |
|   | 5                                               | V. VEIKLOS SĄNAUDOS (6+7)                                                                                       |                                      |                             |                                     |  |  |
|   | 6                                               | V.1. Pardavimo                                                                                                  |                                      |                             |                                     |  |  |
|   | 7                                               | V.2. Bendrosios ir administracinės                                                                              |                                      |                             |                                     |  |  |
|   | 8                                               | VI. KITOS VEIKLOS SĄNAUDOS                                                                                      |                                      |                             |                                     |  |  |
|   | 9                                               | VII. FINANSINĖ IR INVESTICINĖ VEIKLA (10+11)                                                                    |                                      |                             |                                     |  |  |

#### 8. pav. Finansinių ataskaitų sudaromų pagal TAS rinkinio pildymo langas

#### 7.2.5. Mažųjų bendrijų finansinių ataskaitų rinkinių pildymas

Mažųjų bendrijų finansinių ataskaitų rinkinyje yra šios ataskaitų formos:

- pagal 38-ąjį VAS (neribotos civilinės atsakomybės juridinių asmenų ir mažųjų bendrijų balanso ir pelno (nuostolių) ataskaitos);
- pagal visus VAS (sutrumpinto balanso ir pelno (nuostolių) ataskaitos (iki 2015-12-31 sutrumpinto balanso ir sutrumpintos pelno (nuostolių) ataskaitos)).

Pagal nutylėjimą rinkinyje leidžiama pildyti balanso ir pelno (nuostolių) ataskaitos formas *pagal 38-ąjį VAS*. Jeigu norite pildyti sutrumpinto balanso ir pelno (nuostolių) ataskaitų formas *pagal visus VAS*, tai reikiamos ataskaitų formos pasirenkamos taip: spaudžiama ant ketinamos pildyti ataskaitos pavadinimo, "varnele" pažymimas laukelis "Pildau šią ataskaitą" bei į klausimą "Ar tikrai norite pildyti šią ataskaitą" atsakoma OK. Į nepažymėtų balanso ir pelno (nuostolių) ataskaitos laukelius duomenų įrašyti neleidžiama.

#### 7.2.6. Labdaros ir paramos fondų, asociacijų metinės ataskaitos teikimas

Labdaros ir paramos fondas ar asociacija jiems taikomų įstatymų nustatytais atvejais teikiantys metinę ataskaitą, turi užpildyti duomenis nustatytoje metinės ataskaitos el. formato rinkinio formoje ir pridedamuose dokumentuose įkelti:

- patvirtintą metinę ataskaitą;
- auditoriaus išvadą (teikiama, jeigu auditas atliktas, PDF formato byla turi būti pasirašyta auditoriaus elektroniniu parašu, patvirtintu kvalifikuotu sertifikatu, kurio duomenys apima pasirašančio asmens specialų atributą – asmens kodą).

#### Pastabos!

Labdaros ir paramos fondo ar asociacijos *patvirtinta metinė ataskaita* yra privaloma ir turi būti teikiama kartu su užpildyta metinės ataskaitos el. formato rinkinio forma.

Metinė ataskaita rengiama vadovaujantis Lietuvos Respublikos finansų ministro 2018 m. gruodžio 18 d. įsakymu Nr. 1K-443 "Dėl pelno nesiekiančių juridinių asmenų buhalterinės apskaitos, finansinių ataskaitų, veiklos ataskaitos, metinės ataskaitos rengimo ir neatlygintinai gauto turto ir paslaugų (nepiniginių aukų) įvertinimo" patvirtintu Supaprastintos buhalterinės apskaitos tvarkos aprašu.

Rengiamą metinės ataskaitos formą rasite šio aprašo 5 priede. Registrų centro parengta metinės ataskaitos el. formato rinkinio forma yra skirta tik ataskaitoje esančių struktūrizuotų duomenų pateikimui ir negali būti taikoma (naudojama) metinės ataskaitos rengimui.

## 7.2.7. Bankų, užsienio juridinių asmenų filialų finansinių ataskaitų rinkinių teikimas

Bankai, Europos Sąjungos valstybėse narėse, Europos ekonominės erdvės valstybėse įregistruotų juridinių asmenų filialai finansinių ataskaitų rinkinius teikiantys ne elektroninio formato rinkiniuose, turi užpildyti duomenis nustatyto pavyzdžio formoje ir pridedamuose dokumentuose įkelti:

- metinių finansinių ataskaitų rinkinį (metinių konsoliduotųjų finansinių ataskaitų rinkinį) ar tarpinių finansinių ataskaitų rinkinį;
- metinį pranešimą (konsoliduotąjį metinį pranešimą) arba tarpinį pranešimą (teikiama, jeigu pagal įstatymus jis turi būti rengiamas);
- auditoriaus išvadą (teikiama, jeigu auditas atliktas, reikalavimas auditoriaus išvados bylą pasirašyti auditoriaus elektroniniu parašu netaikomas).

Jeigu teikiamas užsienio juridinio asmens finansinių ataskaitų rinkinys, pranešimas ir auditoriaus išvada surašyti ne valstybine kalba, kartu turi būti pridėti jų vertimai, pasirašyti vertėjo parašu.

## 7.2.8. Juridinių asmenų, kurių vertybiniais popieriais leista prekiauti reguliuojamoje rinkoje, finansinių ataskaitų rinkinių teikimas

Juridiniai asmenys, kurių vertybiniais popieriais leista prekiauti reguliuojamoje rinkoje, finansinių ataskaitų rinkinius teikiantys ne elektroninio formato rinkiniuose, turi užpildyti duomenis nustatyto pavyzdžio formoje ir pridedamuose dokumentuose įkelti:

- metinę informaciją (metinę konsoliduotąją informaciją) ar tarpinę informaciją (teikiama Komisijos deleguotojo reglamento (ES) 2019/815 reikalavimus atitinkanti metinė (metinė konsoliduotoji) ar tarpinė informacija ir auditoriaus išvada, jeigu ji įtraukta į informaciją);
- mokėjimų valdžios institucijoms ataskaitą (konsoliduotąją mokėjimų valdžios institucijoms ataskaitą) (teikiama, jeigu pagal įstatymus ją turi rengti);
- auditoriaus išvadą, jeigu ji teikiama atskiru dokumentu (reikalavimas auditoriaus išvados bylą pasirašyti auditoriaus elektroniniu parašu netaikomas).

#### 7.2.9. Žemės ūkio įmonių finansinių ataskaitų rinkinių pildymas (iki 2015-12-31)

Pildant žemės ūkio įmonių finansinių ataskaitų rinkinius, būtina pasirinkti norimą pildyti pelno (nuostolių) ataskaitą. Galima pasirinkti:

- žemės ūkio įmonių pelno (nuostolių) ataskaitos formą;
- sutrumpintą pelno (nuostolių) ataskaitos arba pelno (nuostolių) ataskaitos formą.

Pagal nutylėjimą rinkinyje leidžiama pildyti žemės ūkio įmonių pelno (nuostolių) ataskaitos formą. Jeigu norite pildyti kitą ataskaitos formą, tai reikiama pelno (nuostolių) ataskaita pasirenkama taip: spaudžiama ant ketinamos pildyti ataskaitos pavadinimo, "varnele" pažymimas laukelis "Pildau šią ataskaitą" bei į klausimą "Ar tikrai norite pildyti šią ataskaitą" atsakoma OK. Į nepažymėtos pelno (nuostolių) ataskaitos laukelius duomenų įrašyti neleidžiama.

### 7.3. Pridedamų dokumentų įkėlimas

Finansinių ataskaitų rinkinių ir su jais susijusių dokumentų teikimo Juridinių asmenų registrui elektroniniu būdu taisyklėse nustatyta, kad dokumentai turi būti teikiami nustatyto formato bylose.

#### 7.3.1. Kartu su užpildyta finansinių ataskaitų el. rinkinio forma

- aiškinamasis raštas PDF formato byla\*;
- trumpo balanso priedas PDF formato byla;
- metinis pranešimas (konsoliduotasis metinis pranešimas) ar tarpinis pranešimas PDF formato byla;
- veiklos ataskaita PDF formato byla;
- mokėjimų valdžios institucijoms ataskaita (konsoliduotoji mokėjimų valdžios institucijoms ataskaita) – PDF formato byla;
- auditoriaus išvada PDF formato byla pasirašyta auditoriaus elektroniniu parašu, patvirtintu kvalifikuotu sertifikatu, kurio duomenys apima pasirašančio asmens specialų atributą – asmens kodą;
- audito ataskaita PDF formato byla pasirašyta auditoriaus elektroniniu parašu, patvirtintu kvalifikuotu sertifikatu, kurio duomenys apima pasirašančio asmens specialų atributą – asmens kodą;
- patvirtintos finansinės ataskaitos PDF formato byla. Ši byla turi būti teikiama, jei juridinis asmuo finansinių ataskaitų rinkinį sudaro ir tvirtina ne finansinių ataskaitų el. formato rinkiniuose. Todėl, norint šią bylą pateikti, būtina "varnele" pažymėti, kad rinkinys sudarytas ir patvirtintas ne finansinių ataskaitų elektroninio formato rinkiniuose.

Pridedama byla negali būti didesnė nei 7 MB.

#### Pastabos!

*Aiškinamasis raštas* yra privalomas ir turi būti teikiamas kartu su užpildyta finansinių ataskaitų el. formato rinkinio forma (išskyrus labai mažų įmonių, taikančių išimtis, el. formato rinkinį).

Jeigu teikiamas labdaros ir paramos fondo, viešosios įstaigos ar asociacijos metinių finansinių ataskaitų rinkinys, *labdaros ir paramos fondo metinis pranešimas* ar *viešosios įstaigos, asociacijos veiklos ataskaita* yra privalomi ir turi būti teikiami kartu su užpildyta finansinių ataskaitų el. formato rinkinio forma.

Jei yra teikiama audito ataskaita, auditoriaus išvada turi būti taip pat pateikta.

*Patvirtintos finansinės ataskaitos* (balansas ar finansinės būklės ataskaita, pelno (nuostolių) ar veiklos rezultatų ataskaita, pinigų srautų (jeigu sudaroma) ir nuosavo kapitalo pokyčių (jeigu sudaroma) ataskaitos) teikiamos, jeigu juridinis asmuo finansinių ataskaitų rinkinį sudaro ir tvirtina ne finansinių ataskaitų el. formato rinkiniuose.

<sup>\*</sup> Jeigu aiškinamąjį raštą, sudaro kelios bylos (pavyzdžiui, jis parengtas *MS WORD*, o jo priedai (lentelės) *EXCEL* priemonėmis) jas reikėtų sujungti į vieną PDF formato bylą.

#### 7.3.2. Kartu su užpildyta metinės ataskaitos el. rinkinio forma

Labdaros ir paramos fondas ar asociacija jiems taikomų įstatymų nustatytais atvejais teikiantys metinę ataskaitą:

- patvirtinta metinė ataskaita PDF formato byla;
- auditoriaus išvada PDF formato byla pasirašyta auditoriaus elektroniniu parašu, patvirtintu kvalifikuotu sertifikatu, kurio duomenys apima pasirašančio asmens specialų atributą – asmens kodą.

Pridedama byla negali būti didesnė nei 7 MB.

**Pastaba!** *Patvirtinta metinė ataskaita* yra privaloma ir turi būti teikiama kartu su užpildyta metinės ataskaitos el. formato rinkinio forma. Registrų centro parengta metinės ataskaitos el. formato rinkinio forma yra skirta tik ataskaitoje esančių struktūrizuotų duomenų pateikimui ir negali būti taikoma (naudojama) metinės ataskaitos rengimui.

#### 7.3.3. Kartu su užpildyta nustatyto pavyzdžio forma

Bankai, Europos Sąjungos valstybėse narėse, Europos ekonominės erdvės valstybėse įregistruotų juridinių asmenų filialai finansinių ataskaitų rinkinius teikiantys ne elektroninio formato rinkiniuose:

- metinių finansinių ataskaitų rinkinys (metinių konsoliduotųjų finansinių ataskaitų rinkinys) ar tarpinių finansinių ataskaitų rinkinys – PDF, ADOC arba ASIC formato byla;
- metinis pranešimas (konsoliduotasis metinis pranešimas) ar tarpinis pranešimas PDF, ADOC arba ASIC formato byla;
- auditoriaus išvada PDF, ADOC arba ASIC formato byla (reikalavimas auditoriaus išvados bylą pasirašyti auditoriaus elektroniniu parašu netaikomas).

Ribojimai pridedamos bylos dydžiui – netaikomi. ADOC arba ASIC formatai taikomi teikiant 2021 m. sausio 1 d. ir vėliau prasidedančių ataskaitinių laikotarpių finansinių ataskaitų rinkinius ir su jais susijusius dokumentus.

**Pastaba!** *Metinių (metinių konsoliduotųjų) ar tarpinių finansinių ataskaitų rinkinys* yra privalomas ir turi būti teikiamas kartu su užpildyta nustatyto pavyzdžio forma.

Juridiniai asmenys, kurių vertybiniais popieriais leista prekiauti reguliuojamoje rinkoje, finansinių ataskaitų rinkinius teikiantys ne elektroninio formato rinkiniuose:

- metinė informacija (tarpinė informacija) XHTML arba ZIP formato byla;
- metinė konsoliduotoji informacija ZIP formato byla;
- mokėjimų valdžios institucijoms ataskaita (konsoliduotoji mokėjimų valdžios institucijoms ataskaita) – XHTML arba PDF formato byla;
- auditoriaus išvada, jeigu ji teikiama atskiru dokumentu XHTML arba PDF formato byla (reikalavimas auditoriaus išvados bylą pasirašyti auditoriaus elektroniniu parašu – netaikomas).

Ribojimai pridedamos bylos dydžiui – netaikomi.

**Pastabos!** *Metinė (metinė konsoliduotoji) ar tarpinė informacija* yra privaloma ir turi būti teikiama kartu su užpildyta nustatyto pavyzdžio forma. Metinės (tarpinės) informacijos ZIP formato byla teikiama, jeigu finansinės ataskaitos pažymėtos naudojant iXBRL žymenis.

**Dokumentai įkeliami eilės tvarka.** Tam spaudžiamas mygtukas "Browse" ("Peržiūrėti") ir kompiuterio aplankale (kataloge) pasirenkama reikiama byla.

Byla pasirenkama du kartus spragtelėjus kairiuoju pelės klavišu arba paspaudus mygtuką "Open". Pasirinkus bylą, spaudžiamas mygtukas "Įkelti".

Jei pateikėte ne tą bylą, spauskite "Ištrinti" ir bylos įkėlimą pakartokite.

#### 7.4. Rinkinio tikrinimas

Ar pildant finansinių ataskaitų el. formato rinkinį (jeigu finansinių ataskaitų rinkinys teikiamas ne elektroninio formato rinkiniuose – nustatyto pavyzdžio formą) nėra padaryta klaidų, galima patikrinti keliais būdais:

- Paspaudus mygtuką "Tikrinti". Jei klaidų nėra, pranešimų srityje atsiranda pranešimas: "Klaidų nerasta". Jei surandamos klaidos, pranešimai apie rastas klaidas yra pateikiami pranešimų srityje. Paspaudus klaidos pranešimą automatiškai pereinama į laukelį, kuriame ši klaida yra padaryta. **Pastaba!** Paspaudus po laukeliu esančią nuorodą automatiškai pereinama į kitą laukelį su kurio duomenimis yra lyginama.
- 2. Paspaudus mygtuką "Saugoti" ne tik išsaugomi įrašyti duomenys, bet jie ir patikrinami. Duomenų tikrinimas bei rezultatų pateikimas analogiškas, kaip yra aprašyta 1 punkte.

**Pastaba!** Tikrinamas duomenų formatas, ar užpildyti būtini laukai, ataskaitų suderinamumas, tačiau už ataskaitose pateikiamų duomenų teisingumą atsako duomenų teikėjas.

#### 7.5. Rinkinio saugojimas

Rinkinyje (jeigu finansinių ataskaitų rinkinys teikiamas ne elektroninio formato rinkiniuose – nustatyto pavyzdžio formoje) įrašyti duomenys išsaugomi paspaudus mygtuką "Saugoti", be to, duomenys automatiškai išsaugomi kas 15 minučių. Paskutinio išsaugojimo laikas yra rodomas lango viršuje kairėje.

#### 7.6. Lango mygtukų aprašymas

| Mygtuko pavadinimas | Paaiškinimai                                                                                                    |
|---------------------|----------------------------------------------------------------------------------------------------|
| "Grįžti"            | Paspaudus mygtuką "Grįžti", grįžtama į finansinių ataskaitų rinkinių sąrašo langą (1 pav. ).                                                                                                    |
| "Tikrinti"          | Patikrinama, ar finansinių ataskaitų el. rinkinyje (jeigu<br>finansinių ataskaitų rinkinys teikiamas ne elektroninio<br>formato rinkiniuose – nustatyto pavyzdžio formoje) nėra<br>padaryta klaidų. Patikros rezultatai parodomi pranešimų<br>srityje.                                                                                                    |
| "Saugoti"           | Išsaugomi įrašyti duomenys. Saugojimo metu taip pat vykdoma ir įrašytų duomenų patikra.                                                                                                    |
| "Tęsti"             | Teisingai užpildžius finansinių ataskaitų el. formato rinkinį<br>(jeigu finansinių ataskaitų rinkinys teikiamas ne elektroninio<br>formato rinkiniuose – nustatyto pavyzdžio formą) ir<br>paspaudus mygtuką "Tęsti", pereinama į finansinių ataskaitų<br>rinkinio peržiūros prieš teikimą langą (8 skyrius). Jei yra<br>klaidų, tai pereiti į finansinių ataskaitų rinkinio peržiūros<br>prieš teikimą langą neleidžiama. |

9 lentelė. Finansinių ataskaitų rinkinių pildymo lango mygtukų aprašymas

## 8. Finansinių ataskaitų rinkinio peržiūra prieš teikimą

### 8.1. Pagrindiniai lango elementai

|                               | uab " <u>Keisti</u> <u>1</u> .                                                 | 8 | <u>Baigti darbą</u> |  |  |
|-------------------------------|--------------------------------------------------------------------------------|---|---------------------|--|--|
|                               | FINANSINIŲ ATASKAITŲ TEIKIMAS                                                  |   |                     |  |  |
| (                             | Juridinio asmens pavadinimas                                                   |   | )                   |  |  |
| REGISTRU                      | Juridinio asmens kodas                                                         |   |                     |  |  |
| CENTRAS                       | Juridinio asmens teisinė forma Uždaroji akcinė bendrovė                        |   |                     |  |  |
|                               | Juridinio asmens teisinis statusas <b>Teisinis statusas neįregistruotas</b> 2. |   |                     |  |  |
|                               | Juridinio asmens buveinė (adresas)                                             |   |                     |  |  |
|                               | Duomenys kaupiami ir saugomi Juridinių asmenų registre                         |   |                     |  |  |
|                               | Rinkinio kodas 000740471015 Rinkinio Nr. FS0128                                |   |                     |  |  |
|                               | Ataskaitinis laikotarpis nuo 2020-01-01 iki 2020-12-31                         |   |                     |  |  |
| Démesio!                      |                                                                                |   |                     |  |  |
| Patikrinkite, ar užpildyta ba | alanso ataskaita                                                               |   |                     |  |  |
| Patikrinkite, ar užpildyta pe | elno (nuostolių) ataskaita ar veiklos rezultatų ataskaita                      |   |                     |  |  |
|                               | 3.                                                                             |   |                     |  |  |
|                               |                                                                                |   |                     |  |  |
|                               |                                                                                |   |                     |  |  |
|                               |                                                                                |   | *                   |  |  |
| Démesio! Pildomi (nepat       | teikti) elektroninių rinkinių juodraščiai sistemoje saugomi 60 dienų.          |   |                     |  |  |
| Grįžti Spausdinti Teik        | ai 4. 5.                                                                       | P | ildymas Teikimas    |  |  |
| PIRMASIS LAPAS                | ALANSAS (Trumpas) PELNO (NUOSTOLIU) ATASKAITA (Trumpa) PRIDEDAMI DOKUMENTAI 6  | C |                     |  |  |
|                               |                                                                                |   | H                   |  |  |
|                               | Juridinio asmens veiklos kategorija LABAI MAŽOS ĮMONĖS,TAIKANČIOS IŠIMTIS      |   |                     |  |  |
|                               | Finansinių ataskaitų kategorija                                                |   |                     |  |  |
|                               | Pinigų srautų ataskaitos sudarymo būdas 7                                      |   |                     |  |  |
| Sudarymo data 2021-10-07      |                                                                                |   |                     |  |  |
|                               | Patvirtinimo data -                                                            |   |                     |  |  |
| Vidutini                      | is metinis darbuotolu skalčius pagal saraša 2                                  |   | )                   |  |  |
|                               |                                                                                |   |                     |  |  |

#### 9 pav. Finansinių ataskaitų rinkinio peržiūros prieš teikimą langas

Finansinių ataskaitų rinkinio peržiūros prieš teikimą langas bei pagrindiniai jo elementai pavaizduoti 9 pav., o aprašyti 10 lentelėje.

| Elemento numeris | Paaiškinimai                                                                                                    |
|------------------|----------------------------------------------------------------------------------------------------|
| 1                | Juridinį asmenį, užsienio juridinio asmens filialą atstovaujančio<br>ir prisijungusio prie sistemos fizinio asmens vardas, pavardė bei<br>atstovaujamas juridinis asmuo (užsienio juridinio asmens<br>filialas), vaidmens keitimo nuoroda (" <u>Keisti</u> "). Paspaudus<br>nuorodą, vartotojas nukreipiamas į atstovaujamų juridinių<br>asmenų (užsienio juridinio asmens filialų) sąrašą, sudarant<br>galimybę pasirinkti kitą atstovaujamą juridinį asmenį (užsienio<br>juridinio asmens filialą), neatsijungus nuo sistemos. |
| 2                | Finansinių ataskaitų rinkinio antraštė. Joje pateikiama<br>pagrindinė informacija apie juridinį asmenį (užsienio juridinio<br>asmens filialą) bei finansinių ataskaitų rinkinį.                                                                                                    |
| 3                | Pranešimų sritis. Šiame lauke pateikiami perspėjimai.                                                                                                    |
| 4                | Veiksmų mygtukai. Vartotojo patogumui analogiški mygtukai<br>yra tiek lango viršuje, tiek jo apačioje. Jų pagalba galima<br>finansinių ataskaitų el. rinkinį (jeigu finansinių ataskaitų rinkinys<br>teikiamas ne elektroninio formato rinkiniuose – nustatyto<br>pavyzdžio formą) atsispausdinti bei tęsti teikimą. Detalesnis<br>mygtukų funkcionalumo aprašymas pateiktas 8.2 skyrelyje.                                                                                                    |

10 lentelė. Finansinių ataskaitų rinkinio peržiūros prieš teikimą lango elementai

| 5 | Teikimo proceso indikatorius. Šis indikatorius vaizdžiai parodo,<br>kuriame finansinių ataskaitų rinkinio teikimo etape esama. Šis<br>indikatorius, kaip ir mygtukai, yra tiek lango viršuje, tiek<br>apačioje.                                                                                                    |
|---|----------------------------------------------------------------------------------------------------|
| 6 | <ul> <li>Naršymo po ataskaitas elementas. Reikiamą ataskaitą (pridedamus dokumentus) galima pasirinkti: <ul> <li>paprasčiausiai paspaudus ant ataskaitos (pridedamų dokumentų) pavadinimo;</li> <li>mygtukų K ▲ bei ▶ ₱ pagalba (žr. 8 lentelė).</li> </ul> </li> <li>Pastaba! Visų ataskaitų pavadinimai gali netilpti į langą, todėl jų gali nesimatyti. Primename, kad pirmasis elementas visada yra "Pirmasis lapas", o paskutinis elementas visuomet yra "Pridedami dokumentai". Norėdami surasti reikiamą ataskaitą, naudokitės 8 lentelėje aprašytais mygtukais.</li> </ul> |
| 7 | Įrašytų duomenų peržiūros sritis. Šioje srityje pateikiami rinkinio<br>(jeigu finansinių ataskaitų rinkinys teikiamas ne elektroninio<br>formato rinkiniuose – nustatyto pavyzdžio formos) pildymo<br>metu įrašyti duomenys.                                                                                                    |
| 8 | Atsijungimo nuo sistemos nuoroda (" <u>Baigti darbą</u> ").                                                                                                    |

### 8.2. Lango mygtukų aprašymas

| Mygtuko pavadinimas | Paaiškinimai                                                                                                    |
|---------------------|----------------------------------------------------------------------------------------------------|
| "Grįžti"            | Grįžtama į finansinių ataskaitų el. rinkinio pildymo (jeigu<br>finansinių ataskaitų rinkinys teikiamas ne elektroninio formato<br>rinkiniuose – nustatyto pavyzdžio formos) langą (3 pav.).                                                                                                    |
| "Spausdinti"        | Paspaudus mygtuką "Spausdinti", sugeneruojama PDF byla,<br>skirta finansinių ataskaitų el. rinkinio (jeigu finansinių ataskaitų<br>rinkinys teikiamas ne elektroninio formato rinkiniuose –<br>nustatyto pavyzdžio formos) spausdinimui. PDF byla yra<br>atidaroma naujame lange. Jei PDF byla neatsidaro, patikrinkite,<br>ar kompiuteryje yra įdiegta PDF bylų skaitymo programa (pvz.,<br>Adobe Acrobat Reader). |
| "Teikti"            | Paspaudus mygtuką "Teikti", pereinama į finansinių ataskaitų rinkinio teikimo patvirtinimo langą (9 skyrius).                                                                                                    |

11 lentelė. Rinkinio peržiūros prieš teikimą lango mygtukų aprašymas

### 8.3. Galimi įspėjimų pranešimai

Pranešimų srityje gali būti pateikti šie įspėjimai:

- Patikrinkite, ar užpildyta balanso ataskaita.
- Patikrinkite, ar užpildyta finansinės būklės ataskaita.
- Patikrinkite, ar užpildyta pelno (nuostolių) ataskaita ar veiklos rezultatų ataskaita.
- Patikrinkite, ar užpildyta pinigų srautų ataskaita.
- Patikrinkite, ar užpildyti metinės ataskaitos duomenys.

Šie įspėjimai yra tik informacinio pobūdžio ir pateikiami, jei atitinkamose ataskaitose tam tikri laukai yra neužpildyti arba lygūs nuliui. Prašome patikrinti, ar įspėjimuose nurodytos ataskaitos yra tinkamai užpildytos. Jei manote, kad visos ataskaitos užpildytos teisingai, teikimą galite tęsti.

## 9. Finansinių ataskaitų rinkinio teikimo tvirtinimas

### 9.1. Pagrindiniai lango elementai

| (                                                  | FINANSINIŲ ATASKAITŲ TEIKIMAS                                                            |                                                                                                    |    |                   |
|----------------------------------------------------|------------------------------------------------------------------------------------------|----------------------------------------------------------------------------------------------------|----|-------------------|
|                                                    | Juridinio asmens pavadinimas                                                             |                                                                                                    |    |                   |
| PECTOTOLI                                          | Juridinio asmens kodas                                                                   |                                                                                                    |    |                   |
| CENTRAS                                            | Juridinio asmens teisinė forma Uždaroji akcinė bendrovė                                  | 1.                                                                                                    |    |                   |
| CENTING                                            | Juridinio asmens teisinis statusas Teisinis statusas neįregistruotas                     |                                                                                                    |    |                   |
|                                                    | Juridinio asmens buveinė (adresas)                                                       |                                                                                                    |    |                   |
|                                                    | Duomenys kaupiami ir saugomi Juridinių asmenų registre                                   |                                                                                                    |    |                   |
|                                                    | Rinkinio kodas 000740471015 Rinkinio                                                     | b Nr. FS0128                                                                                                    |    |                   |
|                                                    | Ataskaitinis laikotarpis nuo 2020-01-01 iki 2020-12-31                                   |                                                                                                    |    |                   |
| Démesio!                                           |                                                                                          |                                                                                                    |    | $\neg$            |
| <br>Įsitikinkite, kad pagal Įmon                   | ių finansinės atskaitomybės įstatymo 4 str. nurodytus rodiklius pasirinkote tinkamą fini | iansinių ataskaitų rinkinį. Išaiškinimą dėl finansinių ataskaitų rinkinių pagal įmonių kategorijas rasite adresu: |    | 4                 |
| http://finmin.lrv.lt/uploads                       | ;/finmin/documents/files/Pranesimas%20del%20IFAI%20nustatytu%20kategoriju.pd             | df                                                                                                    |    |                   |
|                                                    |                                                                                          | 2.                                                                                                    |    |                   |
|                                                    |                                                                                          |                                                                                                    |    |                   |
|                                                    |                                                                                          |                                                                                                    |    |                   |
|                                                    |                                                                                          |                                                                                                    |    |                   |
| Démesio! Pildomi (nepat                            | eikti) elektroninių rinkinių juodraščiai sistemoje saugomi 60 dienų.                     |                                                                                                    |    |                   |
| Grįžti Tęsti »                                     | 3.                                                                                       |                                                                                                    | 4. | Pildymas Teikimas |
| Peržiūrėkite ir isitikinkite, ar                   | nateikėte visas reikiamas hylas                                                          |                                                                                                    |    |                   |
|                                                    |                                                                                          |                                                                                                    |    |                   |
|                                                    | FINANSINIŲ ATASKAITŲ RINKINYS <u>F50128_000740471015.pdf</u>                             |                                                                                                    |    |                   |
|                                                    | TRUMPO BALANSO PRIEDAS Trumpo balanso priedas.pdf                                        | F                                                                                                    |    |                   |
| Démesio! Nurodyta finans                           | sinių ataskaitų patvirtinimo data - 2021-10-07                                           | 5.                                                                                                    |    |                   |
| Démesio! Nurodytas atasl                           | kaitinio laikotarpio Grynasis pelnas (nuostoliai) yra 0 EUR                              |                                                                                                    |    |                   |
| Démesio! Pranešimas api                            | e finansinių ataskaitų rinkinio pateikimą bus išsiųstas šiuo el. pašto adresu:           |                                                                                                    |    |                   |
| info@gmail.com                                     | (Nurodykite el. paŝto adresą, kuriuo norite gauti praneŝimą)                             |                                                                                                    |    |                   |
| info@gmail.com                                     | (Pakartokite el. pašto adresą)                                                           |                                                                                                    |    |                   |
| Ar norite tęsti?<br>Jeigu tęsite, finansinių atask | aitų ir kitų dokumentų teikimas bus baigtasi                                             |                                                                                                    |    |                   |
| Scižti Testi »                                     |                                                                                          |                                                                                                    |    | Pildymas Teikir.a |
|                                                    |                                                                                          |                                                                                                    |    |                   |

#### 10 pav. Finansinių ataskaitų rinkinio tvirtinimo langas

Finansinių ataskaitų rinkinio tvirtinimo langas bei pagrindiniai jo elementai pavaizduoti 10 pav., o aprašyti 12 lentelėje.

| Elemento numeris | Paaiškinimai                                                                                                    |
|------------------|----------------------------------------------------------------------------------------------------|
| 1                | Finansinių ataskaitų rinkinio antraštė. Joje pateikiama<br>pagrindinė informacija apie juridinį asmenį (užsienio juridinio<br>asmens filialą) bei finansinių ataskaitų rinkinį.                                                                                                    |
| 2                | Pranešimų apie klaidas sritis. Šiame lauke pateikiami klaidų pranešimai. <b>Pastaba!</b> Klaidų pranešimai – pateikiami raudona spalva.                                                                                                    |
|                  | Pranešimų apie įspėjimus sritis. Šiame lauke pateikiami įspėjimų pranešimai.                                                                                                    |
| 3                | Veiksmų mygtukai. Vartotojo patogumui analogiški mygtukai<br>yra tiek lango viršuje, tiek jo apačioje. Jų pagalba galima grįžti<br>į rinkinio pildymo langą (jeigu finansinių ataskaitų rinkinys<br>teikiamas ne elektroninio formato rinkiniuose – nustatyto<br>pavyzdžio formos) arba patvirtinti finansinių ataskaitų rinkinio<br>teikimą. Detalesnis mygtukų funkcionalumo aprašymas<br>pateiktas 9.2 skyrelyje. |
| 4                | Teikimo proceso indikatorius. Šis indikatorius vaizdžiai parodo,<br>kuriame finansinių ataskaitų rinkinio teikimo etape esama. Šis                                                                                                    |

|   | indikatorius, kaip ir mygtukai, yra tiek lango viršuje, tiek<br>apačioje.                                                                                                    |
|---|----------------------------------------------------------------------------------------------------|
| 5 | Teikiamų dokumentų sąrašas ir elektroninio pašto<br>patikslinimas. Dokumentų sąraše parodoma finansinių<br>ataskaitų el. rinkinio PDF byla ir kartu teikiami dokumentai<br><i>(aiškinamasis raštas, trumpo balanso priedas, metinis<br/>pranešimas (konsoliduotasis metinis pranešimas) ar tarpinis<br/>pranešimas, veiklos ataskaita, mokėjimų valdžios institucijoms<br/>ataskaita (konsoliduotoji mokėjimų valdžios institucijoms<br/>ataskaita), auditoriaus išvada, audito ataskaita, patvirtintos<br/>finansinės ataskaitos ar patvirtinta metinė ataskaita).</i><br>Bankų, Europos Sąjungos valstybėse narėse, Europos<br>ekonominės erdvės valstybėse įregistruotų juridinių asmenų<br>filialų, kurie finansinių ataskaitų rinkinius teikia ne elektroninio<br>formato rinkiniuose, dokumentų sąraše parodoma nustatyto<br>pavyzdžio formos PDF byla ir teikiami dokumentai <i>(metinių<br/>finansinių ataskaitų rinkinys (metinių konsoliduotųjų finansinių<br/>ataskaitų rinkinys) ar tarpinių finansinių ataskaitų rinkinys,<br/>metinis pranešimas, auditoriaus išvada).</i><br>Juridinių asmenų, kurių vertybiniais popieriais leista prekiauti<br>reguliuojamoje rinkoje, ir kurie finansinių ataskaitų rinkinius<br>teikia ne elektroninio formato rinkiniuose, dokumentų sąraše<br>parodoma nustatyto pavyzdžio formos PDF byla ir teikiami<br>dokumentai <i>(metinė informacija, mokėjimų valdžios<br/>institucijoms ataskaita), auditoriaus išvada, jeigu ji teikiama<br/>atskiru dokumentu).</i><br>Atkreipkite dėmesį į tai, ar visi dokumentai, kuriuos reikia<br>pateikti kartu su užpildytu finansinių ataskaitų el. rinkiniu<br>(nustatyto pavyzdžio forma), yra sąraše. Jei trūksta kurio nors<br>dokumento, reikia grįžti į pildymo langą (mygtukas "Grįžti") ir<br>jį įkelti. Taip pat būtina patikrinti, ar nurodytas teisingas |
|   | elektroninio pašto adresą įrašykite.                                                                                                    |

## 9.2. Lango mygtukų aprašymas

| Mygtuko pavadinimas | Paaiškinimai                                                                                                    |
|---------------------|----------------------------------------------------------------------------------------------------|
| "Grįžti"            | Grįžtama į finansinių ataskaitų el. rinkinio (jeigu finansinių ataskaitų rinkinys teikiamas ne elektroninio formato rinkiniuose – nustatyto pavyzdžio formos) pildymo langą (3 pav.).                                                                                                    |
| "Tęsti"             | Jei yra klaidų, mygtukas "Teikti" yra neaktyvus. Kol klaidos<br>neištaisytos, finansinių ataskaitų rinkinio pateikti neleidžiama.<br>Paspaudus mygtuką "Tęsti" (jei jis yra aktyvus) ir teigiamai<br>atsakius į klausimą "Ar tikrai norite pateikti?", finansinių<br>ataskaitų rinkinys yra pateikiamas. Apie sėkmingą pateikimą<br>pranešama "Finansinių ataskaitų rinkinys įrašytas". |

13 lentelė. Finansinių ataskaitų rinkinio tvirtinimo lango mygtukų aprašymas

## 9.3. Galimi klaidų pranešimai

14 lentelė. Galimi klaidų pranešimai

| Klaidos pranešimas                                                                     | Patarimai                                                                                                    |
|----------------------------------------------------------------------------------------|----------------------------------------------------------------------------------------------------|
| Aiškinamasis raštas privalo būti<br>pateiktas                                          | Aiškinamasis raštas yra privalomas ir turi būti teikiamas kartu<br>su užpildyta finansinių ataskaitų el. formato rinkinio forma.<br>Reikia grįžti į pildymo langą (paspaudus mygtuką "Grįžti"),<br>prisegti aiškinamąjį raštą, nurodyti jo lapų skaičių ir bandyti<br>teikti dar kartą.                               |
| Metinė ataskaita turi būti<br>pateikta                                                 | Metinė ataskaita yra privaloma ir turi būti teikiama kartu su<br>užpildyta metinės ataskaitos el. formato rinkinio forma.<br>Reikia grįžti į pildymo langą (paspaudus mygtuką "Grįžti"),<br>prisegti patvirtintą metinę ataskaitą, nurodyti jos lapų skaičių<br>ir bandyti teikti dar kartą.                          |
| Metinis pranešimas arba<br>veiklos ataskaita turi būti<br>pateikta                     | Metinis pranešimas ar veiklos ataskaita yra privalomas<br>(privaloma) ir turi būti teikiamas (teikiama) kartu su užpildyta<br>finansinių ataskaitų el. formato rinkinio forma. Reikia grįžti į<br>pildymo langą (paspaudus mygtuką "Grįžti"), prisegti jį (ją),<br>nurodyti lapų skaičių ir bandyti teikti dar kartą. |
| Jei pateikta audito ataskaita,<br>auditoriaus išvada taip pat<br>privalo būti teikiama | Jei yra teikiama audito ataskaita, auditoriaus išvada turi būti<br>taip pat pateikta. Reikia grįžti į pildymo langą (paspaudus<br>mygtuką "Grįžti"), prisegti auditoriaus išvadą, nurodyti jos<br>lapų skaičių ir bandyti teikti dar kartą.                                                                           |
| Nenurodytas trumpo balanso<br>priedo lapų skaičius                                     | Jei teikiamas trumpo balanso priedas, turi būti nurodytas ir<br>priedo lapų skaičius. Reikia grįžti į pildymo langą (paspaudus<br>mygtuką "Grįžti"), nurodyti priedo lapų skaičių ir bandyti teikti<br>dar kartą.                                                                                                    |
| Nenurodytas aiškinamojo rašto<br>lapų skaičius                                         | Turi būti nurodytas aiškinamojo rašto lapų skaičius. Reikia<br>grįžti į pildymo langą (paspaudus mygtuką "Grįžti"), nurodyti<br>aiškinamojo rašto lapų skaičių ir bandyti teikti dar kartą.                                                                                                    |
| Nenurodytas metinio (tarpinio)<br>pranešimo lapų skaičius                              | Jei teikiamas metinis pranešimas (konsoliduotasis metinis<br>pranešimas) ar tarpinis pranešimas, turi būti nurodytas ir<br>pranešimo lapų skaičius. Reikia grįžti į pildymo langą<br>(paspaudus mygtuką "Grįžti"), nurodyti pranešimo lapų<br>skaičių ir bandyti teikti dar kartą.                                    |
| Nenurodytas veiklos ataskaitos<br>lapų skaičius                                        | Jei teikiama veiklos ataskaita, turi būti nurodytas ir ataskaitos<br>lapų skaičius. Reikia grįžti į pildymo langą (paspaudus<br>mygtuką "Grįžti"), nurodyti ataskaitos lapų skaičių ir bandyti<br>teikti dar kartą.                                                                                                   |
| Nenurodytas metinio<br>pranešimo arba veiklos<br>ataskaitos lapų skaičius              | Turi būti nurodytas metinio pranešimo ar veiklos ataskaitos<br>lapų skaičius. Reikia grįžti į pildymo langą (paspaudus<br>mygtuką "Grįžti"), nurodyti metinio pranešimo ar veiklos<br>ataskaitos lapų skaičių ir bandyti teikti dar kartą.                                                                            |

| Nenurodytas mokėjimų<br>valdžios institucijoms<br>ataskaitos lapų skaičius       | Jei teikiama mokėjimų valdžios institucijoms ataskaita<br>(konsoliduotoji mokėjimų valdžios institucijoms ataskaita),<br>turi būti nurodytas ir ataskaitos lapų skaičius. Reikia grįžti į<br>pildymo langą (paspaudus mygtuką "Grįžti"), nurodyti<br>ataskaitos lapų skaičių ir bandyti teikti dar kartą. |
|----------------------------------------------------------------------------------|----------------------------------------------------------------------------------------------------|
| Nenurodytas auditoriaus<br>išvados lapų skaičius                                 | Jei teikiama auditoriaus išvada, turi būti nurodytas ir<br>auditoriaus išvados lapų skaičius. Reikia grįžti į pildymo langą<br>(paspaudus mygtuką "Grįžti"), nurodyti auditoriaus išvados<br>lapų skaičių ir bandyti teikti dar kartą.                                                                    |
| Nenurodytas audito ataskaitos<br>lapų skaičius                                   | Jei teikiama audito ataskaita, turi būti nurodytas ir audito<br>ataskaitos lapų skaičius. Reikia grįžti į pildymo langą<br>(paspaudus mygtuką "Grįžti"), nurodyti audito ataskaitos<br>lapų skaičių ir bandyti teikti dar kartą.                                                                          |
| Nenurodytas patvirtintų<br>finansinių ataskaitų lapų<br>skaičius                 | Jei teikiamos patvirtintos finansinės ataskaitos, turi būti<br>nurodytas ir jų lapų skaičius. Reikia grįžti į pildymo langą<br>(paspaudus mygtuką "Grįžti"), nurodyti lapų skaičių ir bandyti<br>teikti dar kartą.                                                                                        |
| Nenurodytas metinės<br>ataskaitos lapų skaičius                                  | Turi būti nurodytas metinės ataskaitos lapų skaičius. Reikia<br>grįžti į pildymo langą (paspaudus mygtuką "Grįžti"), nurodyti<br>patvirtintos metinės ataskaitos lapų skaičių ir bandyti teikti<br>dar kartą.                                                                                             |
| Nurodytas trumpo balanso<br>priedo lapų skaičius, tačiau<br>byla neįkelta        | Jei teikiamas trumpo balanso priedas, reikia grįžti į pildymo<br>langą (paspaudus mygtuką "Grįžti"), prisegti priedą ir bandyti<br>teikti dar kartą.                                                                                                    |
|                                                                                  | Jei priedas neteikiamas, reikia grįžti į pildymo langą<br>(paspaudus mygtuką "Grįžti"), panaikinti nurodytą priedo<br>lapų skaičių, duomenis išsaugoti ir bandyti teikti dar kartą.                                                                                                    |
| Nurodytas metinio (tarpinio)<br>pranešimo lapų skaičius, tačiau<br>byla neįkelta | Jei teikiamas metinis pranešimas (konsoliduotasis metinis<br>pranešimas) ar tarpinis pranešimas, reikia grįžti į pildymo<br>langą (paspaudus mygtuką "Grįžti"), prisegti pranešimą ir<br>bandyti teikti dar kartą.                                                                                        |
|                                                                                  | Jei pranešimas neteikiamas, reikia grįžti į pildymo langą<br>(paspaudus mygtuką "Grįžti"), panaikinti nurodytą pranešimo<br>lapų skaičių, duomenis išsaugoti ir bandyti teikti dar kartą.                                                                                                    |
| Nurodytas veiklos ataskaitos<br>lapų skaičius, tačiau byla<br>neįkelta           | Jei teikiama veiklos ataskaita, reikia grįžti į pildymo langą<br>(paspaudus mygtuką "Grįžti"), prisegti ataskaitą ir bandyti<br>teikti dar kartą.                                                                                                    |
|                                                                                  | Jei ataskaita neteikiama, reikia grįžti į pildymo langą<br>(paspaudus mygtuką "Grįžti"), panaikinti nurodytą ataskaitos<br>lapų skaičių, duomenis išsaugoti ir bandyti teikti dar kartą.                                                                                                    |
| Nurodyta mokėjimų valdžios<br>institucijoms ataskaita, tačiau<br>byla neįkelta   | Jei teikiama mokėjimų valdžios institucijoms ataskaita<br>(konsoliduotoji mokėjimų valdžios institucijoms ataskaita),<br>reikia grįžti į pildymo langą (paspaudus mygtuką "Grįžti"),<br>prisegti ataskaitą ir bandyti teikti dar kartą.                                                                   |
|                                                                                  | Jei ataskaita neteikiama, reikia grįžti į pildymo langą<br>(paspaudus mygtuką "Grįžti"), panaikinti nurodytą ataskaitos<br>lapų skaičių, duomenis išsaugoti ir bandyti teikti dar kartą.                                                                                                    |

| Nurodytas auditoriaus išvados<br>lapų skaičius, tačiau byla<br>neįkelta                                                                                            | Jei teikiama auditoriaus išvada, reikia grįžti į pildymo langą<br>(paspaudus mygtuką "Grįžti"), prisegti auditoriaus išvadą ir<br>bandyti teikti dar kartą.                                                                                                    |
|----------------------------------------------------------------------------------------------------|----------------------------------------------------------------------------------------------------|
|                                                                                                    | Jei auditoriaus išvada neteikiama, reikia grįžti į pildymo langą<br>(paspaudus mygtuką "Grįžti"), panaikinti nurodytą<br>auditoriaus išvados lapų skaičių, duomenis išsaugoti ir<br>bandyti teikti dar kartą.                                                                         |
| Nurodytas audito ataskaitos<br>lapų skaičius, tačiau byla<br>neįkelta                                                                                              | Jei teikiama audito ataskaita, reikia grįžti į pildymo langą<br>(paspaudus mygtuką "Grįžti"), prisegti audito ataskaitą ir<br>bandyti teikti dar kartą.                                                                                                    |
|                                                                                                    | Jei audito ataskaita neteikiama, reikia grįžti į pildymo langą<br>(paspaudus mygtuką "Grįžti"), panaikinti nurodytą audito<br>ataskaitos lapų skaičių, duomenis išsaugoti ir bandyti teikti<br>dar kartą.                                                                             |
| Nurodytas patvirtintų<br>finansinių ataskaitų lapų<br>skaičius, tačiau byla neįkelta                                                                               | Jei teikiamos patvirtintos finansinės ataskaitos, reikia grįžti į<br>pildymo langą (paspaudus mygtuką "Grįžti"), prisegti<br>patvirtintas finansines ataskaitas ir bandyti teikti dar kartą.                                                                                          |
|                                                                                                    | Jei patvirtintos finansinės ataskaitos neteikiamos, reikia grįžti<br>į pildymo langą (paspaudus mygtuką "Grįžti"), panaikinti<br>nurodytą patvirtintų finansinių ataskaitų lapų skaičių,<br>duomenis išsaugoti ir bandyti teikti dar kartą.                                           |
| Nurodytas metinės ataskaitos<br>lapų skaičius, tačiau byla<br>neįkelta                                                                                             | Metinė ataskaita turi būti pateikta, reikia grįžti į pildymo langą<br>(paspaudus mygtuką "Grįžti"), prisegti patvirtintą metinę<br>ataskaitą ir bandyti teikti dar kartą.                                                                                                    |
| Auditoriaus išvados .pdf<br>formato byla turi būti<br>pasirašyta auditoriaus<br>kvalifikuotu elektroniniu parašu                                                   | Reikia grįžti į pildymo langą (paspaudus mygtuką "Grįžti") ir<br>prisegti auditoriaus elektroniniu parašu, patvirtintu<br>kvalifikuotu sertifikatu, kurio duomenys apima pasirašančio<br>asmens specialų atributą – asmens kodą, pasirašytą<br>auditoriaus išvados .pdf formato bylą. |
| Audito ataskaitos .pdf formato<br>byla turi būti pasirašyta<br>auditoriaus kvalifikuotu<br>elektroniniu parašu                                                     | Reikia grįžti į pildymo langą (paspaudus mygtuką "Grįžti") ir<br>prisegti auditoriaus elektroniniu parašu, patvirtintu<br>kvalifikuotu sertifikatu, kurio duomenys apima pasirašančio<br>asmens specialų atributą – asmens kodą, pasirašytą audito<br>ataskaitos .pdf formato bylą.   |
| Jeigu nurodytas ataskaitinis<br>laikotarpis "iki" - iki 2014-12-31<br>turi būti pasirinkta LTL, jeigu<br>2015-01-01 arba vėlesnė data<br>turi būti pasirinkta EUR. | Reikia grįžti į pildymo langą (paspaudus mygtuką "Grįžti"),<br>tinkamai pasirinkti valiutą ir bandyti teikti dar kartą.                                                                                                    |
| Varnelė pažymėta, kad<br>"Juridinis asmuo FA rinkinį                                                                                                    | Jei teikiamos patvirtintos finansinės ataskaitos, reikia prisegti<br>patvirtintas finansines ataskaitas ir bandyti teikti dar kartą.                                                                                                    |
| sudaro ir tvirtina ne finansinių<br>ataskaitų elektroninio formato<br>rinkiniuose", tačiau patvirtintų<br>finansinių ataskaitų byla<br>neįkelta                    | Jei patvirtintos finansinės ataskaitos neteikiamos, "varnelę"<br>panaikinti ir bandyti teikti dar kartą.                                                                                                    |

| Turi būti pažymėta, kad<br>"Juridinis asmuo FA rinkinį<br>sudaro ir tvirtina ne finansinių<br>ataskaitų elektroninio formato<br>rinkiniuose" | Jei teikiamos patvirtintos finansinės ataskaitos, reikia<br>"varnele" pažymėti ir bandyti teikti dar kartą.                                                                                                    |
|----------------------------------------------------------------------------------------------------|----------------------------------------------------------------------------------------------------|
|                                                                                                    | Jei patvirtintos finansinės ataskaitos neteikiamos, bylą<br>pašalinti (paspausti mygtuką "Ištrinti") ir bandyti teikti dar<br>kartą.                                                                                                    |
| Finansinių ataskaitų duomenys<br>privalo būti užpildyti                                                                                      | Jei teikiamos patvirtintos finansinės ataskaitos, finansinių ataskaitų duomenys privalo būti užpildyti.                                                                                                    |
|                                                                                                    | Tikrinama, jei patvirtintos finansinės ataskaitos teikiamos,<br>finansinių ataskaitų duomenys negali būti tik 0. Reikia grįžti į<br>pildymo langą (paspaudus mygtuką "Grįžti"), ir užpildyti<br>finansinių ataskaitų duomenis arba panaikinti patvirtintų<br>finansinių ataskaitų teikimą: pašalinti bylą bei nurodytą<br>patvirtintų finansinių ataskaitų lapų skaičių, duomenis<br>išsaugoti ir bandyti teikti dar kartą. |
| Metinių (tarpinių) finansinių<br>ataskaitų rinkinys turi būti<br>pateiktas                                                                   | Metinių finansinių ataskaitų rinkinys (metinių konsoliduotųjų<br>finansinių ataskaitų rinkinys) ar tarpinių finansinių ataskaitų<br>rinkinys yra privalomas ir turi būti teikiamas kartu su<br>užpildyta nustatyto pavyzdžio forma. Reikia grįžti į pildymo<br>langą (paspaudus mygtuką "Grįžti"), prisegti finansinių<br>ataskaitų rinkinį, esant poreikiui – nurodyti jo lapų skaičių ir<br>bandyti teikti dar kartą.     |
| Nenurodytas metinių (tarpinių)<br>finansinių ataskaitų rinkinio<br>lapų skaičius                                                             | Turi būti nurodytas finansinių ataskaitų rinkinio lapų skaičius.<br>Reikia grįžti į pildymo langą (paspaudus mygtuką "Grįžti"),<br>nurodyti finansinių ataskaitų rinkinio lapų skaičių ir bandyti<br>teikti dar kartą.                                                                                                    |
| Nurodytas metinių (tarpinių)<br>finansinių ataskaitų rinkinio<br>lapų skaičius, tačiau byla<br>neįkelta                                      | Finansinių ataskaitų rinkinys turi būti pateiktas, reikia grįžti į<br>pildymo langą (paspaudus mygtuką "Grįžti"), prisegti<br>finansinių ataskaitų rinkinį ir bandyti teikti dar kartą.                                                                                                    |
| Metinė (tarpinė) informacija<br>turi būti pateikta                                                                                           | Metinė informacija (metinė konsoliduotoji informacija) ar<br>tarpinė informacija yra privaloma ir turi būti teikiama kartu<br>su užpildyta nustatyto pavyzdžio forma. Reikia grįžti į pildymo<br>langą (paspaudus mygtuką "Grįžti"), prisegti metinę (metinę<br>konsoliduotąją) ar tarpinę informaciją ir bandyti teikti dar<br>kartą.                                                                                      |

## 9.4. Galimi įspėjimų pranešimai

15 lentelė. Galimi įspėjimų pranešimai

| Įspėjimo pranešimas             | Paaiškinimai                                                      |
|---------------------------------|-------------------------------------------------------------------|
| Auditoriaus išvada turi būti    | Įspėjama, kad auditoriaus išvada turėtų būti teikiama kartu       |
| pateikta! Nepateikus, gali būti | su finansinių ataskaitų rinkiniu. Jei auditas buvo atliktas,      |
| taikoma administracinė          | reikia grįžti į pildymo langą (paspaudus mygtuką "Grįžti"),       |
| atsakomybė pagal                | prisegti auditoriaus išvadą, nurodyti jos lapų skaičių ir bandyti |
| Administracinių nusižengimų     | teikti dar kartą. Jei auditas nebuvo atliktas, galite nepaisyti   |
| kodekso 223 straipsnį           | įspėjimo ir teikimą pabaigti.                                     |

| Audito ataskaita turi būti<br>pateikta!                                                                                                    | Įspėjama, kad audito ataskaita turėtų būti teikiama kartu su<br>finansinių ataskaitų rinkiniu. Jei auditas buvo atliktas, reikia<br>grįžti į pildymo langą (paspaudus mygtuką "Grįžti"), prisegti<br>audito ataskaitą, nurodyti jos lapų skaičių ir bandyti teikti dar<br>kartą. Jei auditas nebuvo atliktas, galite nepaisyti įspėjimo ir<br>teikimą pabaigti. |
|----------------------------------------------------------------------------------------------------|----------------------------------------------------------------------------------------------------|
| Įsitikinkite, kad pagal Įmonių<br>finansinės atskaitomybės<br>įstatymo 4 str. nurodytus<br>rodiklius pasirinkote tinkamą<br>finansinių ataskaitų rinkinį.<br>Išaiškinimą dėl finansinių<br>ataskaitų rinkinių pagal įmonių<br>kategorijas rasite <> | Šis įspėjimas tik informacinio pobūdžio. Jei manote, kad<br>pasirinkote tinkamą finansinių ataskaitų rinkinį, teikimą<br>galite tęsti.                                                                                                    |
| Juridinių asmenų registrui turi<br>būti pateiktas ir juridinio<br>asmens metinių finansinių<br>ataskaitų rinkinys                                                                                                    | Šis įspėjimas tik informacinio pobūdžio. Primenama, kad<br>Juridinių asmenų registrui turi būti pateiktas ir juridinio<br>asmens metinių finansinių ataskaitų rinkinys.                                                                                                    |

#### 9.5. Pranešimas apie finansinių ataskaitų rinkinio teikimą

Teikimo patvirtinimo lange parodomas elektroninio pašto adresas, kuriuo sėkmingai pateikus finansinių ataskaitų rinkinį bus išsiųstas pranešimas. Jei el. pašto adresas nenurodytas arba pageidaujate pranešimą gauti kitu el. pašto adresu, į el. pašto langelius įrašykite adresą.

| Grįžti Tęsti »                                                                                        |                                                              | Pildymas | Teikimas |  |
|----------------------------------------------------------------------------------------------------|--------------------------------------------------------------|----------|----------|--|
| Peržiūrėkite ir įsitikinkite, ar pateikėte visas reikiamas bylas                                      |                                                              |          |          |  |
| FINANSINIŲ ATASKAITŲ RINKINYS F50308 000836022018.pdf                                                 |                                                              |          |          |  |
| AIŠKINAMASIS RAŠTAS <u>Ekologinis centras 2009.pdf</u>                                                |                                                              |          |          |  |
| Dėmesio! Nurodyta finansinių ataskaitų patvirtinimo data - 2014-02-07                                 |                                                              |          |          |  |
| Dėmesio! Nurodytas ataskaitinio laikotarpio GRYNASIS PELNAS (NUOSTOLIAI) yra 0 LTL                    |                                                              |          |          |  |
| Dėmesio! Pranešimas apie finansinių ataskaitų rinkinio pateikimą bus išsiųstas šiuo el. pašto adresu: |                                                              |          |          |  |
| info@ekologiniscentras.lt                                                                             | (Nurodykite el. pašto adresa, kuriuo norite gauti pranešimą) |          |          |  |
| info@ekologiniscentras.lt                                                                             | (Pakartokite el. pašto adresą)                               |          |          |  |
| Ar norite tęsti?<br>Deigu tęsite, finansinių ataskaitų ir kitų dokumentų teikimas bus baigtas!        |                                                              |          |          |  |
| Grįžti Tęsti »                                                                                        |                                                              | Pildymas | Teikimas |  |

#### 11 pav. Finansinių ataskaitų rinkinio tvirtinimo langas

Jei paspaudus mygtuką "Tęsti" parodomas klaidos pranešimas, prašome klaidas ištaisyti.

| Grįžti Tęsti »                                                                                        |                                                              | Pildymas Teikimas   |  |  |
|----------------------------------------------------------------------------------------------------|--------------------------------------------------------------|---------------------|--|--|
| Peržiūrėkite ir įsitikinkite, ar pateikėte visas reikiamas bylas                                      |                                                              |                     |  |  |
| FINANSINIŲ ATASKA                                                                                     | TŲ RINKINYS FS0308 000836022018.pdf                          |                     |  |  |
| AIŠKINAM                                                                                              | ASIS RAŠTAS <u>Ekologinis centras 2009.pdf</u>               |                     |  |  |
| Dėmesio! Nurodyta finansinių ataskaitų patvirtinimo data - 2014-02-07                                 |                                                              |                     |  |  |
| Dėmesiol Nurodytas ataskaitinio laikotarpio GRYNASIS PELNAS (NUOSTOLIAI) yra 0 LTL                    |                                                              |                     |  |  |
| Dėmesio! Pranešimas apie finansinių ataskaitų rinkinio pateikimą bus išsiųstas šiuo el. pašto adresu: |                                                              |                     |  |  |
| info@ekologiniscentras.lt                                                                             | (Nurodykite el. pašto adresa, kuriuo norite gauti pranešimą) |                     |  |  |
| info@ekologiniscentras.lv                                                                             | (Pakartokite el. pašto adresą)                               |                     |  |  |
| Nurodyti el. paŝto adresai nesutampa, praŝome patikslinti                                             |                                                              |                     |  |  |
| Ar norite tęsti?                                                                                      |                                                              |                     |  |  |
| Jeigu tęste, finansinių ataskaitų ir kitų dokumentų teikimas bus baigtasi                             |                                                              |                     |  |  |
| Grišti Testi »                                                                                        |                                                              | Pildymas Teikimas   |  |  |
| orited i daer                                                                                         |                                                              | They ness televines |  |  |

12 pav. Finansinių ataskaitų rinkinio tvirtinimo langas

Jei klaidų pranešimų nėra, spaudžiamas mygtukas "Tęsti". Teigiamai atsakius į klausimą "Ar tikrai norite pateikti?", finansinių ataskaitų rinkinys yra pateikiamas. Apie sėkmingą pateikimą pranešama "Finansinių ataskaitų rinkinys įrašytas". Langelyje nurodytu el. pašto adresu išsiunčiamas pranešimas, kuriame informuojama apie sėkmingai atliktą finansinių ataskaitų rinkinio teikimą.

| <u>Pradžia / Jur. asmenų registras / Finansinių ataskaitų rinkinių teikimas</u> |                                        |   |  |
|---------------------------------------------------------------------------------|----------------------------------------|---|--|
|                                                                                 | Finansinių ataskaitų rinkinys įrašytas |   |  |
| <ul> <li><u>Finansinių ataskaitų</u><br/><u>rinkinių sąrašas</u></li> </ul>     | Grįžti į sąrašą                        |   |  |
| » <u>Naujas finansinių</u><br>ataskaitų rinkinys                                |                                        |   |  |
|                                                                                 |                                        |   |  |
|                                                                                 |                                        |   |  |
|                                                                                 |                                        |   |  |
|                                                                                 |                                        |   |  |
|                                                                                 |                                        |   |  |
|                                                                                 |                                        |   |  |
|                                                                                 |                                        |   |  |
| © 2015 Valstybės įmonė Registrų centras « *                                     |                                        | * |  |

#### 13 pav. Pranešimas apie sėkmingą finansinių ataskaitų rinkinio teikimą

16 lentelė. Galimi klaidų pranešimai

| Klaidos pranešimas                                           | Patarimai                                                                                                    |
|--------------------------------------------------------------|----------------------------------------------------------------------------------------------------|
| Nurodyti el. pašto adresai<br>nesutampa, prašome patikslinti | Reikia patikrinti ar abiejuose el. pašto adreso langeliuose<br>įrašytas teisingas el. pašto adresas. Klaidą ištaisius bandyti<br>teikti dar kartą. |
| Neteisingas el. pašto adresas,<br>prašome patikslinti        | Reikia patikrinti ar abiejuose el. pašto adreso langeliuose<br>įrašytas teisingas el. pašto adresas. Klaidą ištaisius bandyti<br>teikti dar kartą. |